# TEERTHANKER MAHAVEER UNIVERSITY

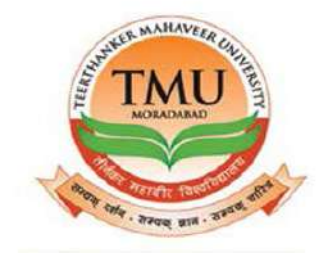

# TRANSPORT MODULE USER MANUAL

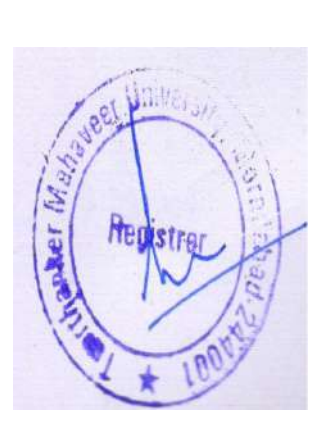

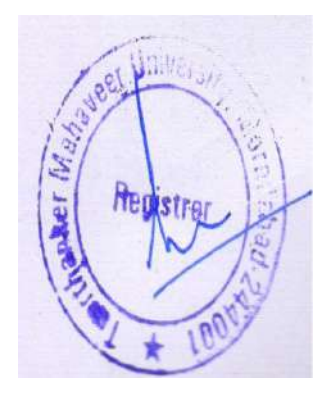

# Table of Contents

| 1.MASTERS                                                                                                    |
|----------------------------------------------------------------------------------------------------|
| 1.Repair Master                                                                                                    |
| 2.Destination Master                                                                                                    |
| 3.Vehicle Master                                                                                                    |
| 4. Transport Route Master                                                                                                    |
| 5.Transport Vendor Master                                                                                                    |
| 6.Accessories Master                                                                                                    |
| 7. Tyre details                                                                                                    |
| 2.TRANSACTION                                                                                                    |
| 1.Student Transport Not Allocation                                                                                                    |
| 2.Transport allotted list                                                                                                    |
| 3. Transport route paid card list                                                                                                    |
| 4.Cancel transport list                                                                                                    |
|                                                                                                    |
| 5.Fuel received card10                                                                                                    |
| 5.Fuel received card                                                                                                    |
| 5.Fuel received card                                                                                                    |
| 5.Fuel received card                                                                                                    |
| 5.Fuel received card.    10      6.Campus refuelling list.    10      7.Out station refuelling list.    12      8.Job card.    12      9.Bill registery.    12                                                                                                    |
| 5.Fuel received card.       10         6.Campus refuelling list.       10         7.Out station refuelling list.       12         8.Job card.       12         9.Bill registery.       12         10.Periodic Maintenance List.       12                                                                                                    |
| 5.Fuel received card.106.Campus refuelling list.107.Out station refuelling list.128.Job card.129.Bill registery.1210.Periodic Maintenance List.1211.Breakdown maintenance list.13                                                                                                    |
| 5.Fuel received card.106.Campus refuelling list.107.Out station refuelling list.128.Job card.129.Bill registery.1210.Periodic Maintenance List.1211.Breakdown maintenance list.1312.Employee information list.13                                                                                                    |
| 5.Fuel received card.106.Campus refuelling list.107.Out station refuelling list.118.Job card.129.Bill registery.1210.Periodic Maintenance List.1211.Breakdown maintenance list.1312.Employee information list.1313.Transport store list.14                                                                                                    |
| 5.Fuel received card.       10         6.Campus refuelling list.       10         7.Out station refuelling list.       11         8.Job card.       11         9.Bill registery.       12         10.Periodic Maintenance List.       12         11.Breakdown maintenance list.       13         12.Employee information list.       14         13.Transport store list.       14         14.Transport store received record.       14 |
| 5.Fuel received card.106.Campus refuelling list.107.Out station refuelling list.118.Job card.119.Bill registery.1210.Periodic Maintenance List.1211.Breakdown maintenance list.1312.Employee information list.1313.Transport store list.1414.Transport store list.1415.Vehicle In/out list.15                                                                                                    |
| 5.Fuel received card.106.Campus refuelling list.107.Out station refuelling list.118.Job card.129.Bill registery.1210.Periodic Maintenance List.1211.Breakdown maintenance list.1312.Employee information list.1313.Transport store list.1414.Transport store received record.1415.Vehicle In/out list.1516.Vehicle requisition.16                                                                                                    |

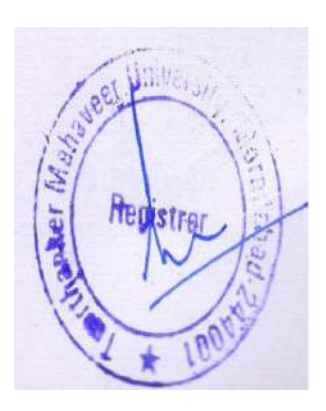

## 1. MASTERS.

- 1. Repair Master.
- 2. Destination master.
- 3. Vehicle master.
- 4. Transport route master.
- 5. Transport vendor master.
- 6. Accessories master.
- 7. Tyre details.

### 1. Repair Master.

### You can create a repair master by clicking the New.

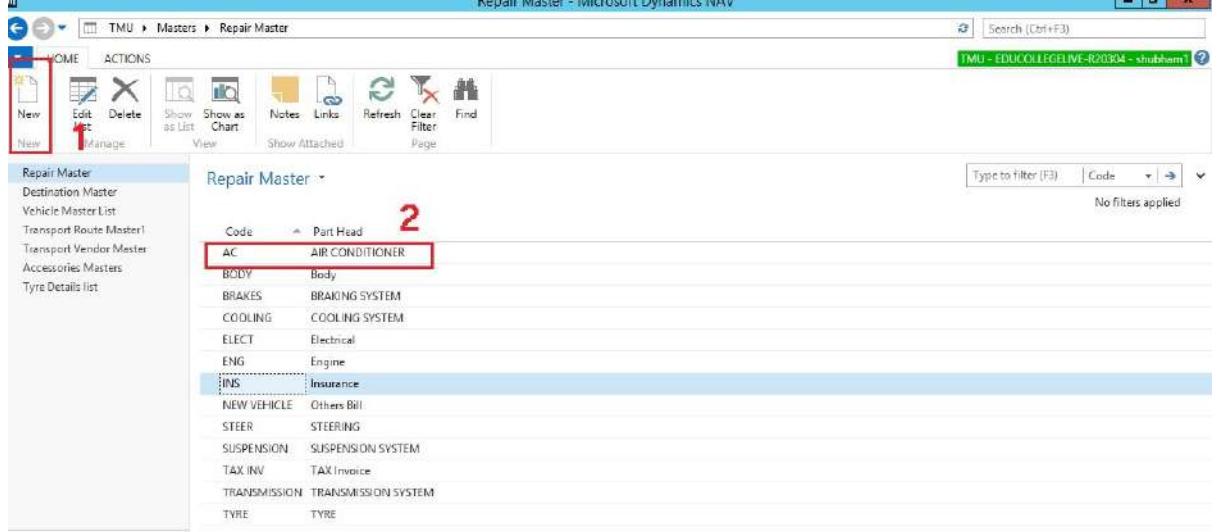

### 2. Destination Master.

You can create a destination master by clicking the New.

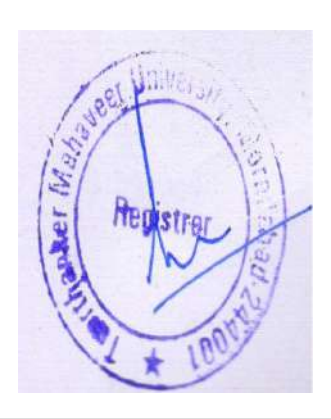

| 1                                              |                                 |                              |                         |                  |
|------------------------------------------------|---------------------------------|------------------------------|-------------------------|------------------|
|                                                |                                 | <b>V</b> 10                  | TMU - EDUCOCLEG         | 11VE-820304 - st |
| ew Edit Delete Si<br>List os<br>ew Manage      | CAN INCLUSE Chart Show Attached | Clear Find<br>Filter<br>Page |                         |                  |
| Repair Master                                  | Destination Master +            |                              | Type to filter (F3) No. |                  |
| Destination Master                             |                                 |                              |                         | No filters       |
| /enicle Master List<br>Fransport Route Masteri | No. A Dorb A Routed             | Kolmune (Ken )               |                         |                  |
| Transport Vendor Master                        | 1 ADALADHR                      | 104                          |                         |                  |
| Accessories Masters                            | 2 AGRA                          | 450                          |                         |                  |
| lyre Details list                              | 3 ALIGARH                       | 290 2                        |                         |                  |
|                                                | 4 AMBOHA                        | 70                           |                         |                  |
|                                                | 5 AMROHA                        | 50                           |                         |                  |
|                                                | 6 BAGADPUR                      | 4                            |                         |                  |
|                                                | 7 BAJPUR                        | 168                          |                         |                  |
|                                                | 8 BAKENIA                       | 16                           |                         |                  |
|                                                | 9 BAREILLY                      | 220                          |                         |                  |
|                                                | 10 BASTA LA                     | 160                          |                         |                  |
|                                                | 11 BEHJOI                       | 170                          |                         |                  |
|                                                | 12 BUNOR                        | 190                          |                         |                  |
|                                                | 13 BILARI                       | 98                           |                         |                  |
| Home                                           | 14 BILASPUR                     | 148                          |                         |                  |
|                                                | 15 BISOLI                       | 174                          |                         |                  |
| ] Posted Douments                              | 16 CHANDAUSI                    | 112                          |                         |                  |
| Masters                                        | 17 CHANDPUR                     | .134                         |                         |                  |
|                                                | 18 DELHI                        | 350                          |                         |                  |
| Transactions                                   | 19 DHAMORA                      | 130                          |                         |                  |
|                                                | 20 DHAMPUR                      | 150                          |                         |                  |

### 3. Vehicle Master.

You can add a new vehicle by clicking the **New**. Fill in details of the vehicle, add accessories, attach documents of vehicles.

| HOME N/                       | VIGATE        |       |                           | TMU - EDUCOLLEGEL       | IVE-R20304 - shubham1 🕜 |
|-------------------------------|---------------|-------|---------------------------|-------------------------|-------------------------|
| Vehicle<br>Accessories<br>New | Anage         | Go to |                           |                         |                         |
| VECH-00001 -                  | UP21W0001     |       |                           |                         |                         |
| General                       |               |       |                           |                         | · ^                     |
| No.:                          | VECH-00001    |       | Ownership:                | TMIMT                   |                         |
| Vehicle No.:                  | UP21W0001     |       | RC Type:                  | Permanent 🗸             |                         |
| Vehicle Filter:               | 0001          |       | Tools:                    | Jack, Rod, Pana         |                         |
| Fuel Type:                    | Diesel        | v     | Purchase Price            | 1,026,160.00            | =                       |
| Fixed Assets:                 |               | v     | Invoice No.4              | A20050001083            |                         |
| Description:                  |               |       | Agency No.:               | ~                       |                         |
| Induction Date                | 10/23/2006    |       | Agency:                   | Uttern Toyota Ghaziabad |                         |
| Chassis No.:                  | 4007060180    |       | Fuel Capicity:            | 300                     |                         |
| Engine No.:                   | 9747363       |       | Service Limit:            | 10,000.00               |                         |
| Model Month/Year              | 6/1/2016      |       | Create USERID:            | TMUNAVERPLERPDB         |                         |
| Date Text:                    | June 16       |       | Driver No.:               |                         |                         |
| Model Name:                   | Innova 2.5L V |       | Driver Name:              |                         |                         |
| Make:                         | Toyota        |       | Destination:              |                         | ~                       |
| Type:                         | Car           | ~     | Vehicle Status:           | Deactive                |                         |
| Seat Capicity:                | 7             |       | Vehicle Deactive Remarks: | Sold                    |                         |
| Expected Mileasger            |               | 0.000 | Vehicle Running On Cer:   | RC V                    |                         |
|                               |               |       | Status:                   | Open 👻                  |                         |
| Document Details              |               |       |                           |                         | *                       |
|                               |               |       |                           |                         |                         |
|                               |               |       |                           |                         | ок                      |

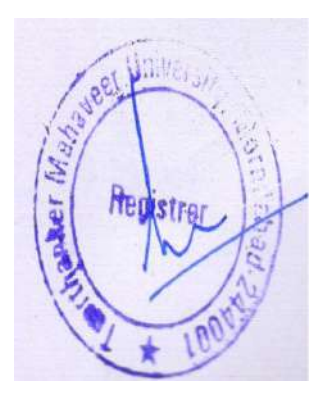

| HOME NAVIGATE                                                                                                    | - Edit - Vehicle Accessories                                                                                                    | TMU - EDUCOLLEGELIVE-R20304 - shubham                           |
|----------------------------------------------------------------------------------------------------|----------------------------------------------------------------------------------------------------|-----------------------------------------------------------------|
| Constant of the second second se | HOME     HOME         |                                                                 |
| ype: Car                                                                                                    | Vehicle Accessories - 2                                                                                                    | Deactive                                                        |
| eat Capicity: 7                                                                                                    | Turne to 5/ter /52)                                                                                                    | Sold                                                            |
| xpected Mileasge:                                                                                                    | Accession of the second of the second of the | RC v                                                            |
|                                                                                                    | Accessories - Remarks                                                                                                    | Open v                                                          |
| ocument Details                                                                                                    | Accessories Code A T Accessories Na A<br>1 IACK                                                                                                    | •                                                               |
| Fiteness                                                                                                    | 2 F AID BOX                                                                                                    | A Permit A                                                      |
| 🕒 Import Attachment 🛭 🍏 Open Attachment 🛛 👫 Find                                                                                                    | 51 3 WATER COO                                                                                                    | Filter » 🗋 Import Attachment 🔮 Open Attachment 樇 Find Filter »  |
| Document Valid Fr ~ Valid To A                                                                                                    | 4 FIRE EXTIN                                                                                                    | Amount Document Valid Fr A Valid To Amount                      |
| 0123407 0/12/2007 0/11/2020                                                                                                    | 6 TOOL KIT                                                                                                    |                                                                 |
|                                                                                                    | New Advanced T Set as default filter column                                                                                                    |                                                                 |
| Pollution Certificate                                                                                                    |                                                                                                    | ▲ Insurance Claim                                               |
| Li import Attachment 22 Li import.                                                                                                    |                                                                                                    | Valid To     Decument latimat     Amount Driver No     Decument |
| D-113200003 9/25/2018 3/24/2019 0123487                                                                                                    |                                                                                                    | 0.00                                                            |

b). Add Documents.

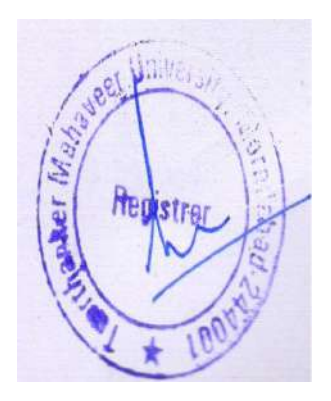

|                                                                                                    |                                                                                                    |                                                                                                    | 00000000000                                                                    |                                                                                                    |               |
|----------------------------------------------------------------------------------------------------|----------------------------------------------------------------------------------------------------|----------------------------------------------------------------------------------------------------|--------------------------------------------------------------------------------|----------------------------------------------------------------------------------------------------|---------------|
| HOME NAVIGATE  HOME Vehicle slaue Accessories Update Value  TeCH-00001 - UP21W0001  Type: Car Seat Capicity: 7  Expected Mileage | 0.000                                                                                                    | HOME ACTIONS<br>HOME ACTIONS<br>View Remove Export<br>Attachment Attachment<br>New Document<br>Vehicle Attachment *<br>Type to filter (F3) No.                                                                                                    |                                                                                |                                                                                                    | shubham I     |
| Fiteness<br>import Attachment Copen Attachment<br>Document Valid Fr A Valid To<br>0123487 6/12/2007 6/11/2020                    | <ul> <li>▲ Insurance</li> <li>Ind Filter &gt;&gt; C Insurance</li> <li>Amount Document</li> <li>0.00</li> <li>102019/31/1</li> </ul> | voi         — Description           VECH-00001         Ins           VECH-00001         RC           VECH-00001         RC           VECH-00001         RC           VECH-00001         Insurance           VECH-00001         RC frans           VECH-00001         RC frans           VECH-00001         Sold RC | V16/2018<br>2<br>1/16/2018<br>1/16/2018<br>3/16/2019<br>4/13/2019<br>4/13/2019 | vort Attachment 🔗 Open Attachment 🏦 Find Filts<br>cument Valid Fr A Valid To Amou                         | * *           |
| Poliution Certificate   Import Attachment Document Valid Fr * Valid To D-113200003 9/25/2018 3/24/2019                           | Vehide RC s <sup>b</sup><br>import Attachment<br>Document Valid Fr + Valid To<br>0123487 6/12/2007 6/11/202                          |                                                                                                    |                                                                                | ince Claim<br>aort Attachment 💰 Open Attachment 🍂 Find Firt<br>cument Intimat A Amount Driver No.<br>0.00 | n<br>Dr<br>Dr |

4. Transport Route Master.You can add bus route and its bus fees academic year wise by clicking the New. You can also upload routes from excel.

| 4                                                                    |                                    | Transport R                              | toute Master1 - Microsoft Dynan | nics NAV |             |             |                   | 0 X         |   |
|----------------------------------------------------------------------|------------------------------------|------------------------------------------|---------------------------------|----------|-------------|-------------|-------------------|-------------|---|
| G 🕞 - 🗂 TMU 🕨 Meste                                                  | ers 🔹 Transport Route              | Master1                                  |                                 |          |             | e           | Search (Ctrl+F3)  |             | 1 |
| Thur                                                                 |                                    |                                          |                                 |          |             |             |                   |             | 0 |
| New Edit Delete Sno<br>List Manage                                   | Show as<br>St Chart<br>View Show 4 | Links Refresh Clear Find<br>Htached Page |                                 |          |             | 1.00        | u EDUAREESEENE SE | AUDIONITY - |   |
| Repair Master                                                        | Transport Ro                       | ute Master1 *                            |                                 |          |             | 20-21       | Academic Year     | - 7         | ¥ |
| Destination Master<br>Vehicle Master List<br>Transport Route Master1 | Route No. 1                        | ine 🔻 Route Name                         | 2<br>Pick Point Name            | Academi  | Normal Arno | Extension A |                   |             | ~ |
| Transport Vendor Master                                              | 2                                  | 55000 BAJPUR                             | KARANPUR MAINI                  | 20-21    | 14,000.00   | 4,000.00    | 1                 |             |   |
| Accessories Masters                                                  | 37                                 | 50000 PRABHAT MARKET                     | MAJHOLI                         | 20-21    | 12,000.00   | 4,000.00    |                   |             | = |
| Tyre Details list                                                    | 12                                 | 50000 HALDAUR                            | LINDERPUR                       | 20-21    | 14,000.00   | 4,000.00    |                   |             | - |
|                                                                      | 27                                 | 50000 CHANDAUSI                          | KUNDARKI                        | 20-21    | 14,000.00   | 4,000.00    |                   |             |   |
|                                                                      | 24                                 | 50000 PAWANSA                            | DINGARPUR                       | 20-21    | 14,000.00   | 4,000.00    |                   |             |   |
|                                                                      | 38                                 | 50000 AGWANPUR TOWN                      | CIVIL LINES                     | 20-21    | 12,000.00   | 4,000.00    |                   |             |   |
|                                                                      | 26                                 | 50000 ISLAM NAGAR                        | BHAWANIPUR                      | 20-21    | 14,000.00   | 4,000.00    |                   |             |   |
|                                                                      | 10                                 | 50000 AHMDABAD                           | AHMDABAD CHOWK                  | 20-21    | 55,550.00   | 5,550.00    |                   |             |   |
|                                                                      | 10                                 | 40000 MORNA                              | UMRI KALAN                      | 20-21    | 74,000.00   | 4,000.00    |                   |             |   |
|                                                                      | 36                                 | 40000 BHOJPUR                            | TRANSPORT NAGAR                 | 20-21    | 12,000.00   | 4,000.00    |                   |             |   |
|                                                                      | 2                                  | 40000 BAJPUR                             | TANDA                           | 20-21    | 14,000.00   | 4,000.00    |                   |             |   |
|                                                                      | 24                                 | 40000 PAWANSA                            | SIRSI                           | 20-21    | 14,000.00   | 4,000.00    |                   |             |   |
|                                                                      | 31                                 | 40000 MIRGANJ                            | SHAHZAD NAGAR                   | 20-21    | 74,000.00   | 4,000.00    |                   |             |   |
| A Home                                                               | 38                                 | 40000 AGWANPUR TOWN                      | RAM GANGA VIHAR                 | 20-21    | 12,000.00   | 4,000.00    |                   |             |   |
| III nome                                                             | 28                                 | 40000 WAZIRGANJ                          | ORCHHI CHAURAHA                 | 20-21    | 14,000.00   | 4,000.00    |                   |             |   |
| Posted Douments                                                      | 12                                 | 40000 HALDAUR                            | NOORPUR (HALDAUR TIRAHA)        | 20-21    | 14,000.00   | 4,000.00    |                   |             |   |
| Masters                                                              | 26                                 | 40000 ISLAM NAGAR                        | NARAULI                         | 20-21    | 14,000.00   | 4,000.00    |                   |             |   |
|                                                                      | 22                                 | 40000 RAJPURA                            | KHIRNI                          | 20-21    | 14,000.00   | 4,000.00    |                   |             |   |
| Iransactions                                                         | 29                                 | 40000 DABTARA                            | HAZRAT NAGAR GARHI              | 20-21    | 14,000.00   | 4,000.00    |                   |             |   |
|                                                                      | 37                                 | 40000 PRABHAT MARKET                     | HARPAL NAGAR                    | 20-21    | 12,000.00   | 4,000.00    |                   |             | ~ |
|                                                                      |                                    |                                          |                                 |          |             |             |                   |             |   |

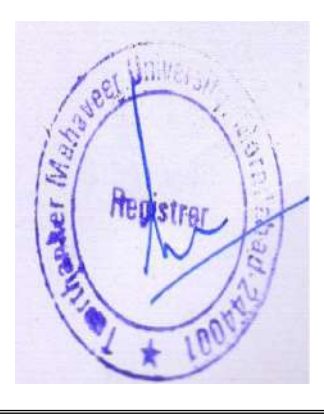

# 5. Transport Vendor Master.

### New $\rightarrow$ Fill details $\rightarrow$ Release.

If you want to edit the vendor then click the **reopen**.

| C10                                                        |                                               | transport vendor i              | viaster - Microsoft D         | ynamics NAV   |                             |                |                       |          |   |
|------------------------------------------------------------|-----------------------------------------------|---------------------------------|-------------------------------|---------------|-----------------------------|----------------|-----------------------|----------|---|
| G . TMU > M                                                | asters 🕨 Transport Vendor Master              |                                 |                               |               |                             | C Searc        | h (Ctrl+F3)           |          |   |
| HOME                                                       |                                               |                                 |                               |               |                             | TMU - EDU      | COLLEGELIVE-R20304 -  | shubhaml | 0 |
| New Manage                                                 | Show Show as oslinit Chart View Show Attached | resh Clear Find                 | ar Master Card - TPT          | VDR-0         |                             |                |                       |          |   |
| Repair Master<br>Destination Master<br>Vokiste Master List | Transport Vendor Master                       | HOME ACTIONS                    |                               | TMU - EDUCO   | Dilleg 🕝                    | Type to filter | (F3) Code<br>No filte | ▼ →      | ~ |
| Transport Route Master                                     | Code & Vander Name                            | ReOpen Release                  |                               |               |                             | Charling       |                       |          |   |
| Transport Vendor Master                                    | TPT//08-0 810 Barelly                         | Ganaral                         |                               |               | reilly                      | Released       |                       |          |   |
| Accessories Masters                                        | TPT/DB-0. Laxmi Motors                        | TDTV/DR:0004                    |                               | 0             | par moradabad               | Released       |                       |          | - |
| Tyre Details list                                          | TPTVDB-0. IOCL Naibebad                       | TPTVDR-0001                     |                               | 2             | Naubabad Bu                 | Released       |                       |          | 1 |
|                                                            | TPTVDR-0 RIL Sinkadarabad                     | Group                           |                               |               | Sinkadarabad                | Released       |                       |          |   |
|                                                            | TPTVDR-0 Prakash Diesel Servie                | Code: TRTVDR./                  | 1001 Email ID-                | ano licant    |                             | Open           |                       |          |   |
|                                                            | TPTVDR-0 Hindustan Oil Sales                  | Vender Name                     | Address                       | Tet Magaz Pa  | with:                       | Open           |                       |          |   |
|                                                            | TPTVDR-0, Uttam Toyota                        | vendor ivame:                   | Address:                      | Tpt Nagar, ba | Road Industrial             | Released       |                       |          |   |
|                                                            | TPTVDR-0 Reliable Motors                      | Land Line No: 0361              | Status:                       | Released      | iodam, Rampu                | Released       |                       |          |   |
|                                                            | TPTVDR-0 Regent Garage Pvt L                  | Mobile No.:                     |                               |               | ase 1 110020 N.             | . Released     |                       |          |   |
|                                                            | TPTVDR-0 Viraat Enterprises                   | 1                               |                               |               | ngh Chowk,D                 | Open           |                       |          |   |
|                                                            | TPTVDR-0 Ashoka Engineering                   |                                 |                               |               | OK Nagar Morada.            | Released       |                       |          |   |
|                                                            | TPTVDR-0 Samath Motors                        |                                 |                               |               | nt By Pass Sha              | Released       |                       |          |   |
|                                                            | TPTVDR-0 Shahnawaz Body Repa                  | ining                           | 9927126143                    |               | Tpt Nagar Moradabad         | Released       |                       |          |   |
| A Home                                                     | TPTVDR-0 V K Tyres                            |                                 | 9719052530 vkd                | tyresmoradab  | Near Majholi Choraha, Delhi | Released       |                       |          |   |
| 1 Hone                                                     | TPTVDR-0 Car Attraction                       |                                 | 9917271777                    |               | Ginni Bar Compound Ramp     | . Open         |                       |          |   |
| Posted Douments                                            | TPTVDR-0., Dharamveer Sharma                  |                                 | 9412235810                    |               | Tpt Nagar Moradabad         | Released       |                       |          |   |
| Hasters                                                    | TPTVDR-0 Kashipur (UK) ARTO                   |                                 |                               |               |                             | Released       |                       |          |   |
| ×                                                          | TPTVDR-0 Bhardwaj Paryavaran                  |                                 | 9837490034 ns.                | 239069@gmai   | Tpt Nagar, Moradabad        | Released       |                       |          |   |
| Transactions                                               | TPTVDR-0,,, RTO Ghaziabad                     | 0121                            |                               |               |                             | Released       |                       |          |   |
|                                                            | + TPTVDR-0 Ashish Automobiles                 | 05912452939                     | 9837055258                    |               |                             | Open           |                       |          | ~ |
|                                                            |                                               | the second second second second | the set of the set of the set |               |                             | -              |                       |          |   |

### 6. Accessories Master. New→Add details.

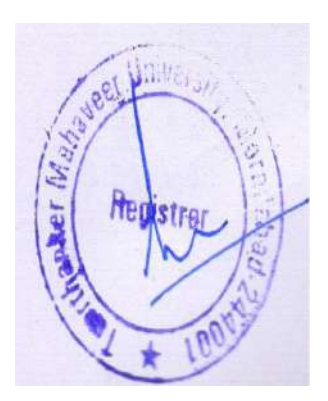

| TMU ► Mas                                                                                                    | sters > Access                            | ories Masters  |                                                                     |    |
|----------------------------------------------------------------------------------------------------|-------------------------------------------|----------------|---------------------------------------------------------------------|----|
| lew Edit Delete Sh<br>ist<br>Manage                                                                                                    | iow Show as<br>List Chart<br>View         | Notes Links    | Refresh Clear<br>Filter<br>Page                                     | nd |
|                                                                                                    | 10.000000000                              |                |                                                                     |    |
| Kepair Master<br>Destination Master<br>Vehicle Master List<br>Transport Route Master1                                                                        | Access                                    | sories Masters | 5 *<br>Accessories Na 🔺                                             |    |
| Repair Master<br>Destination Master<br>Vehicle Master List<br>Transport Route Master1<br>Transport Vendor Master                                             | Access<br>Acces                           | sories Masters | Accessories Na 🔺                                                    |    |
| Repair Master<br>Destination Master<br>Vehicle Master List<br>Transport Route Master1<br>Transport Vendor Master<br>Accessories Masters                      | Access<br>Acces                           | sories Masters | Accessories Na ACK                                                  |    |
| Repair Master<br>Destination Master<br>Vehicle Master List<br>Transport Route Master1<br>Transport Vendor Master<br>Accessories Masters<br>Tyre Details list | Access                                    | sories Masters | Accessories Na ACK<br>AID BOX<br>VATER COO                          |    |
| Repair Master<br>Destination Master<br>Vehicle Master List<br>Transport Route Master1<br>Transport Vendor Master<br>Accessories Masters<br>Tyre Details list | Access<br>Access<br>1<br>2<br>3<br>4      | sories Masters | Accessories Na A<br>ACK<br>AID BOX<br>VATER COO<br>IRE EXTIN        |    |
| Repair Master<br>Destination Master<br>Vehicle Master List<br>Transport Route Master1<br>Transport Vendor Master<br>Accessories Masters<br>Tyre Details list | Access<br>Access<br>1<br>2<br>3<br>4<br>5 | sories Masters | Accessories Na A<br>ACK<br>AID BOX<br>VATER COO<br>IRE EXTIN<br>SPS |    |

## 7. Tyre details.

This process contains details of the vehicle tyre when it is changed on which reading. And you can also set the total running reading of the tyre.

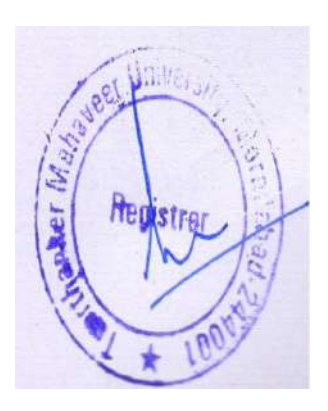

| 💭 🗖 TMU 🕨 N                                    | desters ► Tyre D      | etails list   |                |                    |              |               |              |         |             | e                | Search (Ctri+F3)    |                    |    |
|------------------------------------------------|-----------------------|---------------|----------------|--------------------|--------------|---------------|--------------|---------|-------------|------------------|---------------------|--------------------|----|
| HOME                                           |                       |               |                |                    |              |               |              |         |             | Th               | NU - EDUCOLLEGELIVI | R20304 shubham1    | 0  |
| Vew Edit Delete                                | Show Show as Lot View | Notes Links   | Refresh C<br>F | lear Find<br>liter |              |               |              |         |             |                  |                     |                    |    |
| Repair Master                                  | Tyre D                | etails list • |                |                    |              |               |              |         |             | Type to filter ( | F3) Vehicle No.     | + ->               | *  |
| Destination Master                             | iyic c                | County Har    |                | 2                  |              |               |              |         |             |                  |                     | No filters applied |    |
| Vehicle Master List<br>Transport Route Master1 | Valor                 | In No. Tunn d | Carriel        | t. Tree Installati | Ture Correct | Vahiela Total | Ture May Pas | Channel | Installatio | Channel          | Channed Bu          | Rem                |    |
| Transport Vendor Master                        | UP21/                 | AC00 Tyre     | 000001         | 16.332.00          | 59.00        | 16,391.00     | 200.000.00   | 7       | 4/30/2021   | 5/31/2021        | u                   | instal             | cd |
| Accessories Masters                            | UP217                 | AC0001 Tyre   | 000002         | 16.332.00          | 59,00        | 16.391.00     | 200:000.00   |         | 4/30/2021   |                  |                     |                    |    |
| Tyre Details list                              | UP214                 | ACD001 Tyre   | 000003         | 16,332.00          | 59.00        | 16,391.00     | 200.000.00   |         | 4/30/2021   |                  |                     |                    |    |
|                                                | UP214                 | AC0001 Tyre   | 00008          | 0.00               | 0.00         | 0.00          | 50,000.00    |         | 9/8/2021    |                  |                     |                    |    |
|                                                | UP214                 | AR 00 Tyre    | 17             | 123.00             | 123.00       | 0.00          | 0.00         |         |             |                  |                     |                    |    |
|                                                | UP210                 | 3H 00 Tyre    | 111            | 12,345.00          | 12,345.00    | 0.00          | 0.00         |         |             |                  |                     |                    |    |
|                                                | UP21E                 | BH 00 Tyre    | 11111          | 123.00             | 123.00       | 0.00          | 0.00         |         |             |                  |                     |                    |    |
|                                                | UP218                 | IN 23 Tyre    | 11111111       | 12,345.00          | 12,345.00    | 0.00          | 0.00         |         |             |                  |                     |                    |    |
|                                                | UP214                 | AC0001 Tyre   | 12             | 0.00               | 0.00         | 0.00          | 0.00         |         |             |                  |                     |                    |    |
|                                                | UP214                 | AW23 Tyre     | C20001         | 50.00              | 200.00       | 300.00        | 50.00        |         | 5/31/2021   | 5/31/2021        | yes                 |                    |    |
|                                                | UP214                 | AW23 Tyre     | Q0002          | 200.00             | 400.00       | 500.00        | 500.00       |         |             |                  |                     |                    |    |
|                                                | UP214                 | AW23 Tyre     | Q0003          | 0.00               | 100.00       | 500.00        | 500.00       | 2       | 5/24/2021   | 5/31/2021        | test                | tesm               |    |
|                                                | UP210                 | IN 6 Tyre     | U              | 500.00             | 500.00       | 0.00          | 600.00       |         |             |                  |                     |                    |    |
| At Home                                        | UP218                 | IN 07 Tyre    | 800801         | 500.00             | 1,005.00     | 150,008.00    | 12,000.00    |         | 5/12/2021   |                  |                     |                    |    |
| Posted Douments                                | UP214                 | AN 9 Tyre     | XXX02          | 1,000,00           | 11,000.00    | 1.00          | 50.00        |         | 5/18/2021   |                  |                     |                    |    |
| A Masters                                      |                       |               |                |                    |              |               |              |         |             |                  |                     |                    |    |
| Transactions                                   |                       |               |                |                    |              |               |              |         |             |                  |                     |                    |    |

### **2. TRANSACTION**.

- 1. Student transport not allocation.
- 2. Transport allotted list.
- 3. Transport route paid card list.
- 4. Cancel transport list.
- 5. Fuel received a card.
- 6. Campus refuelling list.
- 7. Outstation refuelling list.
- 8. Job card.
- 9. Bill register.
- 10. periodic maintenance list.
- 11. Breakdown maintenance list.
- 12. Employee information list.
- 13. Transport store list.
- 14. Transport store received record.
- 15. Vehicle In/out list.
- 16. Vehicle requisition.

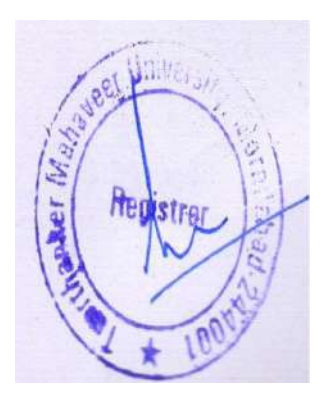

### 1. Student Transport Not Allocation.

This list contains the new admitted student list who want bus facilities from the university. Allot transport  $\rightarrow$  Pickup point  $\rightarrow$  Transport allow  $\rightarrow$  Bus registration form. Student Transport Not Allocation - Microsoft Dynamics NAV

| 🕒 🗇 🔻 🔲 TMU 🕨 Transactions                                                                              | Student Transnort Not Allo                                                                 | ation                              |                                   |             |          | n                      |                  | C Search (Ctrl+F3            | )                     |                  |
|----------------------------------------------------------------------------------------------------|--------------------------------------------------------------------------------------------|------------------------------------|-----------------------------------|-------------|----------|------------------------|------------------|------------------------------|-----------------------|------------------|
| HOME ACTIONS                                                                                            | Edit - Transport Route                                                                     | Card - ST/000417 · 2               | 1-22 · TMU · Normal · Fa          | ilse 🔄      | □ X      | J                      |                  | TMU - EDUCOLLEGEL            | IVE-820304            | shubbam1         |
| Allow Show Show<br>Transport Extension as List Che<br>New Polycelling List                              | HOME ACTIONS HOME ACTIONS HOME ACTIONS HOME Form Contransport Allow Generate Buss Pass New | View X<br>Manage                   | e Transport Root Show At          | tached Page | /E-820 🔇 |                        |                  | 5.55 FB-52 PM                |                       |                  |
| Outstation Refuelling List                                                                              | ST/000417 · 21-22 · T                                                                      | MU · Normal · Fa                   | lse                               |             |          |                        | Ty               | pe to tilter (r.s) No        | N<br>28 38            | * -> *           |
| Fuel Receive Record<br>Cancel Transport List                                                            | General                                                                                    |                                    |                                   |             | ^        | Date of Bi             | S Gender         | Fathers Name                 | No filte<br>Student S | s applied        |
| Student Transport Alloted List Not F<br>BreakDown Maintenance List<br>Periodic Maintenance List         | Bus Registration:<br>Student No.:                                                          | Normal v<br>ST/D00417              | Drop Point<br>Submitted:          | TMU         | ~        | 8/12/1997<br>7/1/1997  | Male<br>Male     | MOHAMMAD L<br>ABDUL BARI     | Student<br>Student    | BA-002<br>BA-002 |
| Vehicle In Out List<br>Vehicle In Out List Sec                                                          | Student Name                                                                               | BANTY LAL                          | Submitted Date:<br>Paid:          |             |          | B/20/1995<br>B/20/1995 | Male<br>Male     | RAJENDRA SINGH               | Student<br>Student    | BA-002<br>BA-002 |
| Curr. Yr Transport Route Paid Card<br>Applicant Apply for Transport<br>Student Transport Not Allocation | Route Name:<br>Acadmic Year:                                                               | 21-22                              | Paid On Date<br>Bus Acadmic Year: | 21-22       |          | 1/25/1998<br>5/9/1998  | Male<br>Male     | CHUNNI LAL<br>SHYAURAJ SINGH | Student<br>Student    | BA-002<br>BA-002 |
| Employee Information List<br>Job Card                                                                   | Re-registration Academic Year<br>Amount:                                                   | 0.00                               | No.Of Bus Pass Print:<br>Remarks: |             | 0        | 3/12/1996<br>5/14/1996 | Female<br>Female | M.L.VERMA<br>TULSI DIWAKAR   | Student<br>Student    | BA-002<br>BA-002 |
| Student Transport Alloted List                                                                          | ( <u></u>                                                                                  |                                    | College Code:                     | ТМИМ        | ~        | 2/3/1997<br>5/20/1996  | Female<br>Male   | AKHTER HUSAIN<br>MOHD RAZA   | Student<br>Student    | BA-002<br>BA-002 |
| Transport Store List                                                                                    |                                                                                            |                                    |                                   |             | ОК       | 5/14/1996<br>1/7/1996  | Male<br>Male     | SVED QUAMRE<br>MOHAMMAD K    | Student<br>Student    | BA-002<br>BA-002 |
| Home                                                                                                    | ST/000449 TN                                                                               | AJM TJM1401031                     | MOHD ASAD                         | 18-19       | 14-15    | 7/12/1997              | Male             | NAZIR HUSAIN                 | Student               | BA-002           |
| Posted Douments                                                                                         | ST/000451 TN                                                                               | AUM TJM1501027                     | MOHD JAMSHED                      | 18-19       | 15-16    | 4/2/1998               | Male<br>Male     | MOHD RABIK                   | Student               | BA-002           |
| Masters                                                                                                 | ST/000456 TK                                                                               | ADM TJM(1501031<br>AJM TJM(1501033 | NISHA                             | 18-19       | 15-16    | 9/18/1997              | Male<br>Female   | ARUN SHARMA                  | Student               | BA-002<br>BA-002 |
| 9 Transactions                                                                                          | ST/000462 TN                                                                               | AUM TJM1501065                     | NOSHAD ALAM                       | 17-18       | 15-16    | 7/1/1998               | Male Male        | HAFEEZ AHMAD                 | Student               | BA-002           |
|                                                                                                    | = ST/000473 TN                                                                             | AUM TJM1501056                     | RAGINI SINGH                      | 17-18       | 15-16    | 5/27/1994              | Female           | DARYAY SINGH                 | Student               | BA-002 ~         |

### 2. Transport allotted list.

This list contains the students who opted for bus facilities from the university. You can also reallow the student from here who want to continue bus facility.

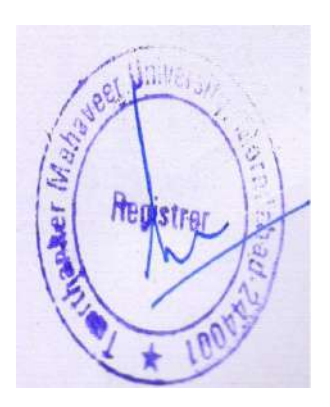

| 2                                                             |                                         |                | Studer          | it Transport All | oted List - N   | licrosoft Dynan | nics NAV |                       |                    |           | - 0                | x       |
|---------------------------------------------------------------|-----------------------------------------|----------------|-----------------|------------------|-----------------|-----------------|----------|-----------------------|--------------------|-----------|--------------------|---------|
| 🕤 🕤 🔹 🥅 TMU 🖡 Transactic                                      | na 🖌 Student Tra                        | ansnort Allote | d List          |                  |                 |                 |          |                       | 3 Search           | (Ctrl+F3) |                    |         |
| HOME ACTIONS                                                  | Edit - Transpo                          | ort Route C    | ard - ST/000008 | • 21-22 • TMU •  | 21-22 · Non     | nal · False 🛄   |          |                       | TRAIL FINIT        | OBSORDE   | 220304 - shut      | dama 1  |
| A Store Allow Transact                                        | HOME                                    | ACTIONS        |                 |                  | TM              | U - EDUCOLLEGEL | VE-R20   |                       | Recorded Sectors   |           | No. c. New Million |         |
| Bus Pass                                                      | Bus Registrat                           | tion Form 📖    | B / 1           | 🖻 Change Transpo | rt Root 🛛 📲     | Notes 😂         | ۹        |                       |                    |           |                    |         |
| Re-Allow<br>Tranport X Cancel Bus                             | Sa Transport All                        | ow 🗳           | View            | Cancel Registrat | ion 😱           | links 🏹 🕅       | •        |                       |                    |           |                    |         |
| l ew ocument                                                  | Generate us                             | ss Pass        | ×               | 4210-0110-00     |                 | 7               |          |                       |                    |           |                    |         |
| Cempos Refuelling List                                        | Net                                     | W              | Manage          | Process          | Sho             | v Attached Pag  | c        |                       | Type to filter (F3 | ]  No.    | •                  | -) v    |
| Outstation Refuelling List                                    | ST/000008                               | 3 - 21 - 22 -  | • TMU • 21-22   | Normal · F       | alse            |                 |          |                       | 12200              |           | No filters apr     | plied   |
| Fuel Receive Record                                           | General                                 |                |                 |                  |                 |                 |          | a) - vzzvinovadenie - | 120120020000       | Scherose: | ree ministrapy     | pinete. |
| Cancel Transport List<br>Student Transport Alloted List Net F | research and                            |                | (Company)       |                  | 222.0           | (market)        |          | 5. Fathers Name       | Mothers Name       | Academi   | Course C           | Addr ^  |
| BreakDown Mointenance List                                    | Bus Registrati                          | on:            | Normal          | ✓ Dro            | op Point        | TMU             | Y        | AVDHESH VISH          | SWARNLATA VI       | 17-18     | BCA-001            | =       |
| Periodic Maintenance List                                     | Student No.:                            | -              | ST/00008        | Su               | bmitted:        |                 |          | MANOJ AGARW           | SEEMA AGARWAL      | 17-18     | BA-002             | мон     |
| Vehicle In Out List                                           | Student Name                            | e 🖌            | ADITI VISHNO    | Sul              | omitted Date:   |                 |          | KHALID MIYAN          | TABASSUM ARA       | 17-18     | BA-002             | COUP    |
| Vehicle In Out List Sec                                       | Pick Up Point                           | r:             |                 | ✓ Pai            | d:              |                 |          | AMAR SINGH            | ARSEDA RECURA      | 18-19     | BA-002             | 148 K   |
| Curr. Yr Transport Route Paid Card                            | Route Name:                             |                | 5               | Pai              | d On Date       |                 |          |                       | ABEEDA BEGUMI      | 17-10     | BA-002             | LINO    |
| Applicate Apply for Transport                                 | Acadmic Vear                            | 12             | 21-22           | Bu               | s Acadmic Vear  | 21-22           |          | AIABEELI DADU         | DRAVECLIVADAU      | 17-10     | BA-002             | MILL    |
| Employee Information List                                     | Re-registratio                          | n Academic Y   | ear: 21-22      | No               | .Of Bus Pass Pr | nt              | 0        |                       | SAMEENA REGULA     | 17.10     | RA-002             | DSM     |
| Job Card                                                      | Amount                                  |                |                 | 0.00 R.er        | marks:          | 1               |          | BRUENDRA NAT          | RUKMINI GUPTA      | 17-18     | BARCH-001          | SARA    |
| Bill Registery                                                | 0.0000000000000000000000000000000000000 |                |                 | Co               | ilege Code:     | TMCT            | ×        | ANJES KHAN            | RURY SULTANA       | 18-10     | BARCH-001          | VILL+   |
| Student Transport Alloted List                                | -                                       |                |                 |                  |                 |                 |          | TALMOHAMMAD           | WAKEELA BEGUM      | 18-19     | BARCH-001          | A740    |
| Transport Store Receive Record                                |                                         |                |                 |                  |                 | -               |          | MOHD SHANA            | SALMA KHATO        | 18-19     | BARCH-001          | MOH     |
| transport store est                                           |                                         |                |                 |                  |                 |                 | OK       | ANWAR ALI             | HUSAN BANU         | 18-19     | BARCH-001          | SAIFI   |
| A                                                             |                                         | ST/000599      | MOHD YUNUS      | 4/1/199          | 6 TMAR          | TAR1401019      |          | YUSUF                 | GULSHAN            | 18-19     | BARCH-001          | мон     |
| Home Home                                                     |                                         | ST/000606      | MOHD IMRAN KHA  | N 10/10/1        | 995 TMAR        | TAR1501040      |          | FIRDAUSKHAN           | ZAITUN BEGUM       | 20-21     | BARCH-001          | VILL &  |
| Posted Douments                                               |                                         | ST/000607      | MOHD MASHKOOR   | ALAM 3/1/199     | 7 TMAR          | TAR1401020      |          | MOHD MEHFOOZ          | СННОТІ             | 20-21     | BARCH-001          | MOH     |
| A Martin                                                      |                                         | ST/000618      | NAMAN JAIN      | 1/13/19          | 97 TMAR         | TAR1501022      |          | DHEERAJ JAIN          | MONIKA JAIN        | 19-20     | BARCH-001          | NEAR    |
| Q maters                                                      |                                         | ST/000521      | NOOR ABBAS      | 6/10/19          | 95 TMAR         | TAR1401024      |          | REHMAT ALI            | SARKAR FATMA       | 18-19     | BARCH-001          | MOH     |
| Transactions                                                  |                                         | ST/000623      | PARAKHJAIN      | 9/24/19          | 96 TMAR         | TAR1401025      |          | DEVENDRA KUM          | KALPANA JAIN       | 18-19     | BARCH-001          | Behin   |
|                                                               | -                                       | ST/000569      | SWATEM NAIR     | 7/23/19          | 96 TMAR         | TAR1401039      |          | KR MADHAVAN           | SWAPNA NAIR        | 18-19     | BARCH-001          | B-3.11  |

### . . ... .

# 3. Transport route paid card list.

This list contains that student who paid bus fee and who's not from this you can generate the student bus pass.

Transport route paid card list  $\rightarrow$  Select student  $\rightarrow$  Generate Bus Pass.

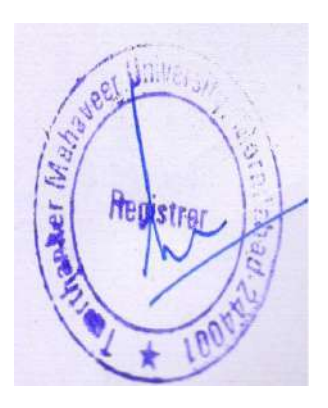

| <i>1</i> 4                                                                | Curr. Yr Transport I              | loute Paid Card - Microsoft Dynamics N | IAV                | - 0 X                            |
|---------------------------------------------------------------------------|-----------------------------------|----------------------------------------|--------------------|----------------------------------|
| G Or IMU → Transactions → Curr                                            | . Yr Transport Route Paid Card    |                                        | C S                | earch (Ctrl+F3)                  |
| HOME ACTIONS                                                              |                                   |                                        | TML-               | EDUCOLLEGELIVE-R20304 - shubham1 |
| Generate<br>Bues Pass<br>New Show Show as<br>Chart<br>New Show Attached   | Refresh Clear Find<br>Page        |                                        |                    |                                  |
| Campus Refuelling List                                                    | Curr. Yr Transport Route Paid Car | d -                                    | Type to filter (F  | 3) Student No. 🔹 🔿 👻             |
| Outstation Refuelling List<br>Fuel Receive Record<br>Cancel Transmit List | 1                                 | Biolellu Da de Daude Marsa             | Annual Data in Edd | Fifter 21-22                     |
| Student Transport Alloted List Not Paid                                   | ST/030491 VEER PRATAP SINGH       | ADAMPUR ADAMPUR                        | 14.000.00 TMU      | 8/20/2021 R/20/2021 19-          |
| BreakDown Maintenance List                                                | ST/032261 PRASHANT KUMAR PANDEY   | ADAMPUR ADAMPUR                        | 14,000.00 TMU      | 8/20/2021 3/20/2021 20-          |
| Periodic Maintenance List                                                 | ST/034377 ANJL1                   | ADAMPUR ADAMPUR                        | 14,000.00 TMU      | 8/20/2021 20-                    |
| Vehicle In Out List                                                       |                                   |                                        |                    |                                  |
| Curr. Yr Transport Route Paid Card                                        |                                   |                                        |                    |                                  |
| Applicant Apply for Transport                                             |                                   |                                        |                    |                                  |
| Student Transport Not Allocation                                          |                                   |                                        |                    |                                  |
| Employee Information List                                                 |                                   |                                        |                    |                                  |
| Job Card                                                                  |                                   |                                        |                    |                                  |
| Student Transport Alloted List                                            |                                   |                                        |                    |                                  |
| Transport Store Receive Record                                            |                                   |                                        |                    |                                  |
| Transport Store List                                                      |                                   |                                        |                    |                                  |
| A Home                                                                    |                                   |                                        |                    |                                  |
| Trin Renderd Descent                                                      |                                   |                                        |                    |                                  |
| Posted Douments                                                           |                                   |                                        |                    |                                  |
| Masters                                                                   |                                   |                                        |                    |                                  |
| Transactions                                                              |                                   |                                        |                    |                                  |
| -                                                                         | <                                 | 11                                     |                    | 2                                |

### 4. Cancel transport list.

Those students who want to cancel the bus facility account department process the cancel and its name are displayed in this list.

| <u>/1</u>                        |                              |                     |                         | Cancel 1        | Fransport List - Mi | icrosoft Dynamic | os NAV |           |       |              |           |                  | - 0            | ×      |
|----------------------------------|------------------------------|---------------------|-------------------------|-----------------|---------------------|------------------|--------|-----------|-------|--------------|-----------|------------------|----------------|--------|
| GO- 0                            | TMU 🕨 Transacti              | ons 🕨 Ca            | ncel Transport List     |                 |                     |                  |        |           |       | e            | Searc     | h (Ctrl+F3)      |                |        |
| HOME                             |                              |                     |                         |                 |                     |                  |        |           |       |              | MU-EDI    | COLLEGELIVE-     | (20304 - shubh | am1 0  |
| Show as<br>as list Chart<br>View | Notes Links<br>Show Attached | <b>C</b><br>Refresh | Clear<br>Filter<br>Page |                 |                     |                  |        |           |       |              |           |                  |                |        |
| Campus Refuelli                  | ng List                      |                     | Cancel Tra              | nsport List -   |                     |                  |        |           |       | Type to fill | er (F3)   | Student No       | •              | • •    |
| Outstation Refuelling List       |                              |                     |                         |                 |                     |                  |        |           |       |              |           | No filters appli | ed             |        |
| Cancel Transport                 | List                         |                     | Stud.,                  | Student Name    | Route No.           | Pick Un Po       | Drop + | College C | Acad  |              | Amount    | Course C         | Refund Amo     | Rer -  |
| Student Transpo                  | t Alloted List Not P         | aid                 | ST/011705               | SAMRAN KHAN     | 34                  | RAMPUR GAND      | TMU    | TMCT      | 17-18 |              | 0.00      | BCA-001          | 0.00           | Wro    |
| BreakDown Main                   | tenance List                 |                     | ST/013513               | VIKAS KUMAR     | 31                  | MIRGANJ          | TMU    | TMCT      | 18-19 |              | 0.00      | BCA-001          | 0.00           | Revi   |
| Periodic Mainter                 | ance List                    |                     | ST/014107               | PRATEEK         | 17                  | GAJRAULA CHO     | TMU    | TMAG      | 18-19 |              | 0.00      | BSC-006          | 0.00           | Wro    |
| Vehicle in Out Li                | -C<br>+ Ser                  |                     | ST/014601               | ARISHA SAIFI    | 4                   | KASHIPUR         | TMIMT  | TMLS      | 19-20 |              | 0.00      | INT-004          | 14,000.00      | i App  |
| Cum. Yr Transpol                 | t Route Paid Card            |                     | ST/015595               | YASMEEN BI      | 30                  | SHAHBAD          | TMU    | TMNS      | 20-21 | 2            | 4,000.00  | NUR-001          | 0.00           | E.     |
| Applicant Apply                  | for Transport                |                     | ST/017855               | DIVYAM SAXENA   | 27                  | CHANDAUSI (FA    | TMU    | TMPH      | 18-19 |              | 0.00      | PHA-002          | 11,000.00      | Rec    |
| Student Transpo                  | t Not Allocation             |                     | 57/017892               | RUCHI           | в                   | SAHASPUR         | TMU    | TMINS     | 18-19 |              | 0.00      | NUR-004          | 0.00           | Stur   |
| Employee Inform                  | iation List                  |                     | ST/017964               | SHIVANI YADAV   | 27                  | CHANDAUSI B      | TMU    | TMNS      | 18-19 |              | 0.00      | NUR-001          | 0.00           | Wro    |
| Job Card                         |                              |                     | ST/018731               | PHALGUNI KHALSA | 35                  | DALPATPUR        | TMIMT  | TMLS      | 19-20 |              | 0.00      | INT-004          | 10,500.00      | Adjı.  |
| Student Transno                  | t Alloted List               |                     | ST/019491               | MOHD QADIR      | 26                  | DALPATPUR        | TMU    | TMSN      | 17-18 |              | 0.00      | NUR-006          | 0.00           | Onl    |
| Transport Store F                | teceive Record               |                     | ST/020504               | RESHU DAS       | 2                   | TANDA            | TMU    | TMSN      | 20-21 | 2            | 14,000.00 | NUR-006          | 0.00           | E.     |
| Transport Store L                | ist                          |                     | ST/021208               | TRIPTI RASTOGI  | 1                   | SEOHARA          | TMU    | TMMG      | 18-19 |              | 0.00      | MBA-001          | 0.00           | ) wro  |
|                                  |                              |                     | ST/022193               | RUCHI GANGWAR   | 31                  | MILAK            | TMU    | TACE      | 17-18 |              | 0.00      | BTC-001          | 0.00           | Stut   |
| A Home                           |                              |                     | ST/023888               | KM REETA KUMARI | 10                  | NOORPUR MAN      | TMU    | TMNS      | 18-19 |              | 0.00      | NUR-001          | 14,000.00      | 1 10 K |
| III mane                         |                              |                     | ST/023914               | PRASHANT YADAV  | 30                  | SAIFNI           | TMU    | тмрн      | 18-19 |              | 0.00      | PHA-002          | 0.00           | l Revi |
| Posted Dour                      | Posted Douments              |                     | ST/024041               | FAREED ANWAR    | 36                  | SHIRSAWAN GO     | TMU    | TMPS      | 20-21 | 1            | 4,000.00  | P.A.R-005        | 0.00           | 1      |
| Masters                          |                              |                     | ST/025269               | DEEPA KASHYAP   | 34                  | RAMPUR GAND      | TMU    | SBL       | 18-19 |              | 0.00      | BTC-008          | 0.00           | I Ord  |
| H                                |                              |                     | ST/025285               | KM GUNJAN       | 27                  | CHANDAUSI (FA    | TMU    | TMEA      | 18-19 |              | 0.00      | BFA-001          | 10,500.00      | TRF    |
| Transactions                     |                              |                     | ST/025371               | PODJA AGARWAL   | 2                   | BAJPUR           | TMIMT  | TMMG      | 20-21 | 13           | 14,000.00 | BBA-001          | 12,000.00      | Got    |
|                                  |                              | ę                   | ST/025515               | REKHA YADAY     | 22                  | KHIRNI           | TMU    | TMSN      | 18-19 |              | 14.000.00 | NUR-003          | 0,00           | App    |

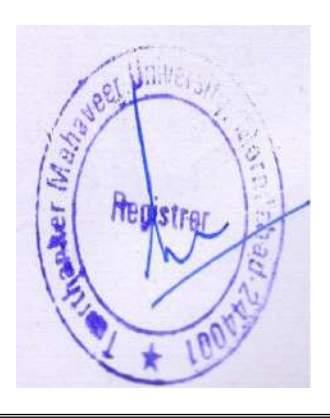

### 5. Fuel received card.

### You can add fuel stock to this.

|                                |                                 | Fuel Kete                  | eive Record - iv | icrosole crynamics                | NAV             |                      |                                       | 5 <u>8 -</u>        | <b>~</b>   |
|--------------------------------|---------------------------------|----------------------------|------------------|-----------------------------------|-----------------|----------------------|---------------------------------------|---------------------|------------|
| 20                             |                                 | New - Fuel Receive         | Record           |                                   |                 | ×                    | 3 Search                              | [Ctrl+F3]           |            |
| HOME ACTIONS                   | ete Post Import<br>Attachment A | Open<br>tachment<br>Report | Notes Links      | Refresh Clear<br>Filter<br>d Page | COLLEGELIVE-R20 | 304 - shubham 1 🕜    | TMU - EDUC                            | 011EGELIVE-R20304 - | shubham] 🤇 |
| Fuel Receive Record            | 4                               |                            |                  | Type to filter (F3                | ) Entry No.     | ~   <b>-&gt;</b>   ~ | Type to filter (F3)                   | Entry No.           | •   -> V   |
|                                |                                 |                            |                  |                                   | Ne              | o filters applied    |                                       | No filte            | rs applied |
| Entry N A Type<br>14299 Diesel | Refuelling Receiving D          | Receive Quantity<br>0.00   | Rate<br>0        | Amount Bill No.<br>0.00           | Bill Date       | Agency No.           | 1 Date Agency                         | N Agency Name       |            |
|                                | Tank 1<br>Tank 2<br>Tank 3      |                            |                  |                                   |                 |                      | -                                     |                     |            |
|                                |                                 |                            | 2                |                                   |                 |                      | · · · · · · · · · · · · · · · · · · · |                     |            |
|                                |                                 |                            |                  |                                   |                 |                      |                                       |                     |            |
|                                |                                 |                            |                  |                                   |                 |                      |                                       |                     |            |
| <                              | п                               |                            |                  |                                   |                 |                      |                                       |                     |            |
|                                |                                 |                            |                  |                                   |                 | ОК                   |                                       |                     | 513        |

### 6. Campus refuelling list.

Fuel filling in the vehicle in the university campus. You can also edit the distance by clicking the **edit distance**.

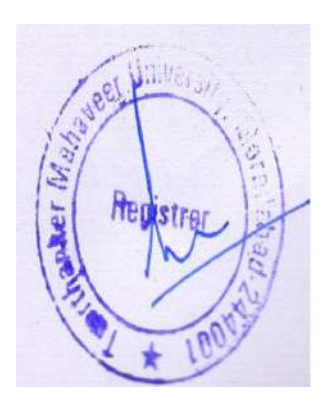

| 2                                                                                                    |                                   | Car                                                                                                    | npus Ketuelling Lis   | t - Microsoft Dynamics NA                      | AV .                                                              |      |                     |              | - 0           | ^    |
|----------------------------------------------------------------------------------------------------|-----------------------------------|----------------------------------------------------------------------------------------------------|-----------------------|------------------------------------------------|-------------------------------------------------------------------|------|---------------------|--------------|---------------|------|
| 🕤 💿 🔹 🥅 TMU 🕨 Transactions 🔸 Camp                                                                                                    | us Refuelling List                |                                                                                                    |                       |                                                |                                                                   |      | Search (C           | trl+F3)      |               |      |
| HOME                                                                                                    |                                   | 0                                                                                                    | New - Campus          | Refuelling Card - Campus                       | - • ×                                                             |      | TMU - EDUCO         | LEGELIVE-R20 | 304 - shubhar | 10   |
| New New Campus Refuelling List Fuel Receive Record                                                                                                    | Notes Un<br>Show Attact<br>Campus | HOME A<br>Edit<br>Distance<br>Net 3<br>Campus                                                                                                    | View Delete<br>Manage | Notes Links. Refresh Clear<br>Show Attached P. | EDUCOLLEGELIVE ?     Go to     Previous     Previous     Nest age |      | Type to filter (F3) | No.          | ▼   →         | ] •  |
| Cancel Transport List<br>Student Transport Alloted List Not Paid<br>BreakDown Maintenance List<br>Periodic Maintenance List<br>Vehicle In Out List<br>Vehicle In Out List Sec<br>Curr. Yr Transport Route Paid Card<br>Applicant Apply for Transport<br>Student Transport Not Allocation<br>Employee information List<br>Job Card<br>Bill Registery<br>Student Transport Alloted List<br>Transport Store Receive Record<br>Transport Store List | No.                               | General<br>No.:<br>Vehicle No.:<br>Vehicle Type:<br>Fuel Type:<br>Refuelling Point:<br>Nozzle No.:<br>Driver No.:<br>Driver No.:<br>Driver Names<br>Quantity:<br>Rate: | Tank 2                |                                                |                                                                   | tity | Rote                | Amount       | Distance      | Crea |
| Chi Home Issi Posted Douments A Masters                                                                                                    |                                   | Issued Date                                                                                                    | 9/9/2021              | rua nanya.<br>V                                | 0K T                                                              |      |                     |              |               |      |
| Transactions                                                                                                    |                                   |                                                                                                    |                       |                                                |                                                                   |      |                     |              |               |      |

7. Outstation refuelling list. Fuel filling in the vehicle from the outside university campus. You can also edit the distance by clicking the **edit distance**.

| 4                                                                                                    | Outstation Refuelling L                        | ist - Microsoft Dynamics NAV                                           |         |                                  | = 0 X                                         |
|----------------------------------------------------------------------------------------------------|------------------------------------------------|------------------------------------------------------------------------|---------|----------------------------------|-----------------------------------------------|
| G 🕤 👻 🔟 TMU + Transactions + Outstation Refuellin                                                                                                    | ng List                                        |                                                                        | Ð       | Search (Ctri+F3)                 |                                               |
|                                                                                                    |                                                |                                                                        | TM      | U - EDUCOLLEGELIVE-R             | (20304 - shubham1 🕜                           |
| New Edit View Delete Show Show as Let Chart Note.<br>New Manage View Show Show Show                                                                                                    | Links Refresh Clear Find<br>New - Outstation R | eluelling Card - Outstation                                            |         |                                  |                                               |
| Campus Refueling List Outstat<br>Dutstation Refueling List<br>Fuel Receive Record<br>Cancel Transport List<br>Student Transport Alloced List Not Paid                                                                                                    | HOME ACTIONS                                   | TMU - EDUCOLLEGELIVE - 📿                                               | Type to | o filter (F3) No.<br>Rote Amount | ♥ → ♥<br>No filters applied<br>Distance Creat |
| BreakDown Maintenance List<br>Periodic Maintenance List<br>Vehicle In Out List<br>Statistice In Out List Sec<br>Curr. Yr Transport Route Paid Card<br>Applicant Apply for Transport<br>Student Transport Net Allocation<br>Employee Information List<br>Job Card                                                                                                    | Outstation         2           Seneral         | Issued Date: v<br>Lest Reading: 0<br>Current Reading: 0<br>Distance: 0 |         |                                  |                                               |
| Bill Registery<br>Student Transport Alloted List<br>Transport Store Receive Record<br>Transport Store List                                                                                                    | Driver No.:         w           Driver Name    | Mileage: 0.00 Narration: 0 Next Refuelling Reading: 0 Created By:      |         |                                  |                                               |
| Home Fosted Douments Fosted Douments Fosted D | 4mount: 0.00                                   | OK +                                                                   |         |                                  |                                               |

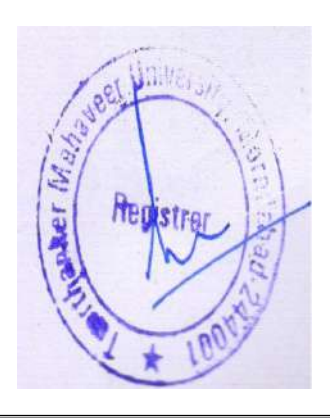

|                                                   | ic vernere             | <br>lob (              | ard - Microsoft Dv | namics NAV                            |                                                |                 | -               | 6 X         |
|---------------------------------------------------|------------------------|------------------------|--------------------|---------------------------------------|------------------------------------------------|-----------------|-----------------|-------------|
| G O ▼ III TMU → Transactions → Jo                 | b Card                 | <u> </u>               | New -              | Job Card                              | _ 0 X                                          | Ø Search (C     | trd+F3)         |             |
| View Manage                                       | Notes Lines Show Attac | HOME NAVIGATE          | Reopen Notes       | Refresh Clear<br>Riter Page           | EDUCOLLEGELME R 🕜<br>Go to<br>Previous<br>Next | TMU - EDUCOI    | LEGELIVE R20304 | shubham 1 🕜 |
| Campus Refuelting List                            | Job Card -             | Job Card               | 2                  |                                       |                                                | filter (F3) No. |                 | > ~         |
| Outstation Refuelling List<br>Fuel Receive Record |                        | General                |                    |                                       | •                                              |                 | No filte        | rs applied  |
| Cancel Transport List                             | No. 🔶                  | a charat               |                    | -                                     |                                                | PDC1 PDC2       | Job Closi       | Bill Date 🗠 |
| Student Transport Alloted List Not Paid           | JOBCARD/               | No.:                   | JOBCARD/01617      | PDC 1:                                | ×                                              | 2/29/2017       | 12/29/2017      | 12/29/2017  |
| BreakDown Maintenance List                        | JOBCARD/               | Vehicle No::           | UP21AR 0003        | PDC 2:                                | ~                                              | 2/27/2017       | 12/27/2017      | 12/27/2017  |
| Vehicle In Out List                               | JOBCARD/               | Driver:                | TRPT-0003          | <ul> <li>Job Closing Date:</li> </ul> | ~                                              | 2/27/2017       | 12/27/2017      | 12/27/2017  |
| Vehicle In Out List Sec                           | JOBCARD/               | Driver Name:           | Ashok Sharma (Cha. | . Bill No.:                           |                                                | 2/27/2017       | 12/27/2017      | 12/29/2017  |
| Curr. Yr Transport Route Paid Card                | JOBCARD/               | Work Reading:          |                    | Bill Date:                            | ~                                              | 2/27/2017       | 12/27/2017      | 12/29/2017  |
| Applicant Apply for Transport                     | JOBCARD/               | Job Open Date:         |                    | Bill Amount:                          | 0.00                                           | /25/2018        | 9/13/2018       | 9/13/2018   |
| Student Transport Not Allocation                  | JOBCARD/               | Brief Job Description: |                    | Remarks                               |                                                | /8/2018         | 1/23/2018       | 1/23/2018   |
| Employee Information List                         | JOBCARD/               | Deriodic Sensice       |                    | Mail South                            |                                                | /4/2018         | 1/5/2018        | 1/3/2018    |
| Job Card<br>Bill Basistee                         | JOBCARD/               | Insurance Renair       |                    | Stature                               | Onen ul                                        | /4/2018         | 1/5/2018        | 1/3/2018    |
| Student Transport Alloted List                    | JOBCARD/               | Agency No.             |                    | Parily Carrie                         | open v                                         | /10/2018        | 1/8/2018        | 1/5/2018    |
| Transport Store Receive Record                    | JOBCARD/               | Mada Maria             |                    | Dreakdown Service                     |                                                | /6/2018         | 1/6/2018        | 1/6/2018    |
| Transport Store List                              | JOBCARD/               | mechanic/ Agency Name  | 10                 |                                       |                                                | /9/2018         | 1/9/2018        | 1/7/2018    |
|                                                   | JOBCARD/               | <u> </u>               |                    |                                       |                                                | /10/2018        | 1/10/2018       | 1/9/2018    |
| A Home                                            | JOBCARD/               |                        |                    |                                       | OK -                                           | /12/2018        | 1/11/2018       | 1/11/2018   |
| u nome                                            | JOBCARD/               | -                      |                    |                                       |                                                | /12/2018        | 1/12/2018       | 1/7/2018    |
| Posted Douments                                   | JOBCARD/               | TRPT-0012 UP21AN 4     | 1 1/12/2018        | Meter change                          | LAXMI MOTORS                                   | 1/12/2018       | 1/12/2018       | 1/9/2018    |
| A Masters                                         | JOBCARD/               | TRPT-0027 UP21S 9200   | 261343 1/16/2018   | Tyre replacement 2 no's               | Viraat Ent                                     | 1/16/2018       | 1/16/2018       | 1/11/2018   |
| ж<br>мат                                          | JOBCARD/               | TRPT-0068 UP21BN 49    | 67220 1/16/2018    | Periodic service                      | Ajit Auto                                      | 1/16/2018       | 1/16/2018       | 1/16/2018   |
| Transactions                                      | JOBCARD/               | TRPT-0041 UP21AN 3     | 193160 1/17/2018   | PUMP REPAIRING                        | PRAKASH DIESE                                  | 1/17/2018       | 1/17/2018       | 1/17/2018   |
|                                                   | JOBCARD/               | TRPT-0044 UP21BN 23    | 80150 1/17/2018    | PERIODIC SERVICE, WINDOW              | ( MA AJIT AUTO                                 | 1/17/2018       | 1/17/2018       | 1/17/2018   |

### 8. Job card. Open iob card for the vehicle

9. Bill register. Contain the bill of the particular vehicle.

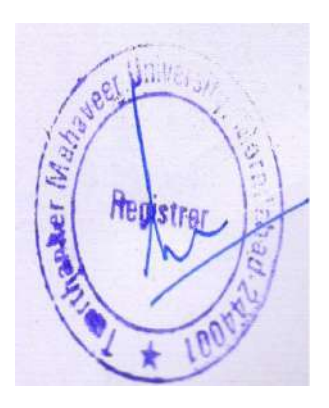

|                                                  |                       | bill Registery       | y - Microsoft Dynamic    | S NAV                |                |          |                                      |                            |
|--------------------------------------------------|-----------------------|----------------------|--------------------------|----------------------|----------------|----------|--------------------------------------|----------------------------|
| O ▼ ■ TMU ► Transactions ► Bit                   | ll Registery          |                      |                          |                      |                |          | <ul> <li>Search (Ctrl+F3)</li> </ul> |                            |
| Home<br>New Edit View Delete Show Sk<br>s List V | now es<br>Chart       |                      | idit - Bill Register Can | d - BILLREG/000001   | EDUCOLLEGE     | IVE R.   | Alt - EDUCOLLEGELIVE-R20904          | - shubharn1                |
| Campus Refuelling List                           | Bill Registery *      | delease Reopen Impor | t Open<br>ent Attachment |                      |                |          | ) No.                                | + +                        |
| Fuel Receive Record                              |                       |                      |                          | 2                    |                |          | No filt                              | ters ap <mark>plied</mark> |
| Cancel Transport List                            | No Bill P             | SILLREG/000001       |                          | <u> </u>             |                |          | - cle Main                           | Bill Passed                |
| Student Transport Alloted List Not Paid          | BILLREG/0 12/29       | General              |                          |                      |                | A        | akhand Qtrly Tax                     | 19,200                     |
| BreakDown Maintenance List                       | BILLREG/0 12/29       | Max                  | PH 1 95G (200001         | Transmost Store      |                |          | on Set, Contact Set, Bearing         | 1,550                      |
| Periodic Maintenance List                        | BILLREG/0 12/29       | 110.5                | DILLACO/00001            | Article Main         | Uttrakhand O   | bb Tax   | ilter Kit, Eng Oil, Gear Oil         | 3,560                      |
| Vehicle in Out List Sec                          | BILLREG/0 12/29       | Bill Posting Date:   | 12/29/2017               | Bill Dessed Assessed | Desire Grand C | 0.200.06 | : End                                | 234                        |
| Curr. Yr Transport Route Paid Card               | BILLREG/0 12/29       | Agency No.:          | ~                        | Bin Passea Amount:   | (c.)           | 5,00400  | ch Cylinder Sleeve                   | 2,356                      |
| Applicant Apply for Transport                    | BILLREG/0 12/29       | Mechanic/Agency Name | Uttrakhand Tax Kas       | Payment (ype         | Lash           | v        | s SML                                | 37(                        |
| Student Transport Not Allocation                 | BILLREG/0 1/5/2       | Bill No.:            | 324083                   | Narration:           | Advance PK te  | o Asho   | rometer, Thermometer, M/C            | 1,53-                      |
| Employee Information List                        | BILLREG/0 1/5/2       | Bill Date:           | 12/26/2017               | Create USERID:       | TMUNAVERP      | TRAN     | Diesel BS IV                         | 1,185,041                  |
| Bill Registery                                   | BILLREG/0 1/5/2       | Bill Amount:         | 19,200.00                | Create Date:         | 12/30/2017     |          | thiy Toll Pass Joya                  |                            |
| Student Transport Alloted List                   | BILLREG/0 1/5/2       | Bill Related to :    |                          | Status:              | Released       | v        | p Guide Bushing                      |                            |
| Transport Store Receive Record                   | BILLREG/0 1/5/2       | Vehicle No.1:        | UP21AN 4103 🗸 🗸          |                      |                |          | pur Pump                             | 4                          |
| Transport Store List                             | BILLREG/0 1/5/2       | Vehicle No.2:        | UP21BN 4906 🗸 🗸          |                      |                |          | rs, Eng Oil                          |                            |
|                                                  | BILLREG/0 1/5/2       |                      |                          |                      |                |          | bur Charge Service                   | 60(                        |
| 🐴 Home                                           | BILLREG/0 1/6/2       |                      |                          |                      | -              | 24       | JESS                                 | 7,500                      |
|                                                  | BILLREG/0 1/8/2       |                      |                          |                      |                | ŲΚ       | Cover, Seat Belt Pulley              | 5,031                      |
| - Posted Douments                                | BILLREG/0 1/8/2       | 14<br>14             |                          | 10                   |                | -        | Im Tyre & Tube                       |                            |
| A Masters                                        | BIELKEG/0 1/8/2018    | Laxmi Motors 539     | 1/3/2018                 | 3,730.00 UP21AN 3    | FUG P 0303     | 1        | Clutch Plate, Wiper Blades, 1140 b   | 10 (1)                     |
| Transactions                                     | BILLREG/0., 1/11/2018 | Laxmi Motors 544     | 1///2018                 | 2,270.00 UP21AN 3    | OP21BIN 08     |          | Clutten Plate, C Bert, K/M Wire      |                            |
|                                                  | BILLREG/U. 1/12/2018  | Commercial Mo 0003   | 23 111125018             | 10,012,00 OP21W 000  | FUG P 0303     |          | Pitters, Engloit, Coolant            |                            |

### 10. Periodic Maintenance List.

Periodic maintenance of the vehicles. Open job card that vehicle→Periodic Maintenance.

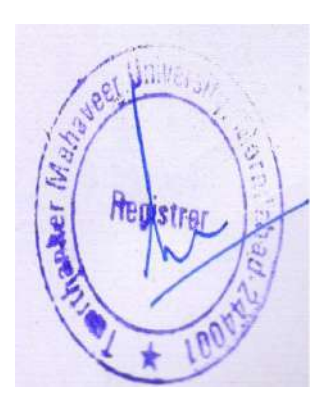

| THU THU A TO                                                                                       | 275                 | Edit                                 | Boriodic Maintananco                                                                                            | Cord Deriodic DEDID        | WINI 0010                                                                                                    | - 0 X            | -In (C+d , E2) |                                    |
|----------------------------------------------------------------------------------------------------|---------------------|--------------------------------------|----------------------------------------------------------------------------------------------------|----------------------------|----------------------------------------------------------------------------------------------------|------------------|----------------|------------------------------------|
| New Edit View Delet                                                                                | HOME HOME HOME      | VAVIGATE<br>Copen<br>at Attachment 4 | , Children, Fridinica) Idani, e                                                                                 |                            | TMU - EDUCOLLEGELIVE-R20                                                                                        | 304 - shubham1 🕜 | DCOLLEGEL      | VE-R20304 shubham                  |
| Campus Refueling List<br>Outstation Refueling List<br>Fuel Receive Record<br>Cancel Transport List | General             | RIDWN-0010                           |                                                                                                    |                            |                                                                                                    | *                | r (F3)   I     | No. + -                            |
| Student Transport Alloted List I<br>BreakDown Maintenance List                                     | No.:<br>Vehicle No. | UP21BN 4909                          |                                                                                                    | Model Year:<br>Model Name: | JUNE 16<br>SKYLINE Pro3009L 3x2 ABS BS4                                                                         |                  | ar             | motes by                           |
| Periodic Maintenance List                                                                          | Job Card ID No.:    |                                      | *                                                                                                    | Witness By:                | Mr Jasbir Singh                                                                                                 |                  |                |                                    |
| Vehicle in Out List                                                                                | Driver No.:         | TRPT-0068                            | ~?                                                                                                    | Next Service Reading:      |                                                                                                    | 20,000.00        | ar             |                                    |
| Vehicle In Out List Sec                                                                            | Driver Name:        | Teekam Singh                         | -                                                                                                    | Next Refueling Reading:    |                                                                                                    | 0.00             | lus            | Mr Jashir Singh                    |
| Applicant Apply for Transport                                                                      | Posting Date        | 1/19/2018                            |                                                                                                    | Туре:                      | Bus                                                                                                    |                  | lus            | Mech Jashir Singh                  |
| tudent Transport Not Allocati                                                                      | Makes               | Eicher                               | 12<br>                                                                                                    | Create By:                 | TMUNAVERP\TRANSPORT                                                                                             |                  |                |                                    |
| imployee Information List                                                                          | Work Reading:       |                                      | 60,190.00                                                                                                    | Status                     | Released                                                                                                    |                  | lus            | Mr Jasbir Singh                    |
| ob Card                                                                                            | Insurance           | 1                                    |                                                                                                    |                            | Long to the second second second second second second second second second second second second second second s |                  | lus            | Mr Jasbir Singh                    |
| itudent Transport Alloted List                                                                     | 101003/0000         |                                      |                                                                                                    |                            |                                                                                                    |                  | lus            | Mr Jasbir Singh                    |
| Transport Store Receive Record                                                                     | Periodic Mainte     | nance SubForm                        |                                                                                                    | 3                          |                                                                                                    | ^                | lus            | Mr Jasbir Singh                    |
| Fransport Store List                                                                               | Par Find Filter     | Clear Filter                         | 100 - 100 - 100 - 100 - 100 - 100 - 100 - 100 - 100 - 100 - 100 - 100 - 100 - 100 - 100 - 100 - 100 - 100 - 100 | 7.000                      |                                                                                                    |                  | us             | Mr Jasbir Singh                    |
|                                                                                                    | Repair Code         | Description                          | Repair Com                                                                                                    | Part No.                   | Warranty U                                                                                                    | Quantity 🛆       | Imbulance      | Mr Jasveer singh                   |
| Home                                                                                               | ENG                 | Engine                               | FILTER AIR                                                                                                    | 000                        |                                                                                                    | 1.00             | ar             | Mr Jasveer singh                   |
| T. Posted Documents                                                                                |                     |                                      |                                                                                                    |                            |                                                                                                    | =                | Ar             | Mr Jasveer singh                   |
|                                                                                                    |                     |                                      |                                                                                                    |                            |                                                                                                    |                  | arb ME         | Jaster singh<br>Mr Subback Chauter |
| " Masters                                                                                          |                     |                                      |                                                                                                    |                            |                                                                                                    | 1                | the            | IS CONTRACTOR                      |
| Transactions                                                                                       |                     |                                      |                                                                                                    |                            |                                                                                                    |                  | 105            | 15                                 |
|                                                                                                    |                     |                                      |                                                                                                    |                            |                                                                                                    |                  |                |                                    |

### 11. Breakdown maintenance list.

Breakdown maintenance of the vehicle.

### Open job card that vehicle $\rightarrow$ Breakdown Maintenance.

| 🕒 💽 👻 🛅 TMU 🕨 Transactions 🕨 BreakDo              | 20                                                     | Edit -                   | BreakDown M | aintenance Card | - BreakDown  | BRKDWN-0001            | _ 🗆 X               | 3]         |               |
|---------------------------------------------------|--------------------------------------------------------|--------------------------|-------------|-----------------|--------------|------------------------|---------------------|------------|---------------|
| - HOME                                            | HOME N                                                 | IAVIGATE                 |             |                 |              | TMU - EDUCOLLEGE       | LIVE-R20304 shubh 🔇 | TIVE-R2030 | 4 - shubham1  |
| New Edit View Delete Show a stift Chart           | Rejease<br>5<br>S<br>Rejease<br>10 Import<br>10 Open A | Attachment<br>Attachment | 4           |                 |              |                        |                     |            |               |
| Campus Refuelling List                            | BreakDown -                                            | BRKDWN-00                | 01          |                 |              |                        |                     | No.        | * -> >        |
| Outstation Refuelling List<br>Fuel Receive Record | General                                                |                          |             |                 |              |                        | *                   | No fi      | lters applied |
| Cancel Transport List                             | No.:                                                   | BRKDWIN-0001             |             |                 | Make:        | Eicher                 |                     | ne         | Туре          |
| Student Transport Alloted List Not Paid           | Vehicle No.:                                           | UP21BN 0822              |             | *               | Model Year:  | AUGUST 14              |                     |            | Bus           |
| BreakDown Maintenance List                        | Job Card ID No.:                                       | JOBCARD/01135            |             | *               | Model Name:  | 11.12K CWC PS 85KW BS3 | 5.857 3             | ngh        | Ambul         |
| Vehicle In Out List                               | Driver No.:                                            | TEPT-0030                | 2           | ~               | Type         | Bus                    |                     | nar        | Bus           |
| Vehicle In Out List Sec                           | Daivas Namas                                           | f Annh ar                | 2           |                 | Normali      | [805<br>[2]            |                     | Singh      | Car           |
| Curr. Yr Transport Route Paid Card                | Driver ivame                                           | ivid211ar                |             |                 | Incurance:   |                        |                     | ngh        | Ambul         |
| Applicant Apply for Transport                     | Posting Date                                           | 12/27/2017               | *           |                 | Witness Be   | 3                      |                     | amar .     | Bus           |
| Student Transport Not Allocation                  | Work Resding:                                          |                          |             | 491,632.00      | tritonas by. |                        |                     | har        | Bus           |
| Employee Information List                         |                                                        |                          |             |                 | Status:      | Upen                   | v                   | nar        | Bus           |
| Job Card                                          | BreakDown Mai                                          | ntenance SubFor          | m           |                 |              |                        | ^                   | Singh      | Tempo         |
| Student Transnort Alleted List                    | At East Educ                                           | T Class Filler           |             |                 |              |                        |                     | ngh        | Ambul         |
| Transport Store Receive Record                    | and the the                                            | Section 1 me             |             | P               | Destals      |                        |                     | har        | Bus           |
| Transport Store List                              | Repair Code                                            | Description              |             | Repair Com      | Part No.     | L. L.                  | Jnic -              | ngh        | Car           |
|                                                   | CHEDENISION                                            | BOOY                     |             | JEAT REPAIR     |              | IN IN                  | 05                  | 1 amar     | Bus           |
| A Home                                            | SUCREMISION                                            |                          |             |                 |              |                        |                     | ingh       | Bus           |
| I Home                                            | TVDE                                                   | TVDE                     |             | 122456701       |              |                        |                     | 7          | Bus           |
| Posted Douments                                   | 11ILE                                                  | III                      |             | 123430701       |              |                        |                     | ngh        | Truck         |
| Masters                                           |                                                        |                          |             |                 |              |                        | 1.1.1               | th         | Car           |
| ¥                                                 |                                                        |                          |             |                 |              |                        | ОК                  | r (LMV)    | Car           |
| Transactions                                      |                                                        |                          |             |                 |              |                        | L                   | mar        | Car           |
| = []                                              | BRKDWN UP214                                           | N 8 1/24/2018            | 242.069.00  | Force           |              | JUNE 13 Trauma Amb     | ulance Bhoore       | e Sinah    | Ambul         |

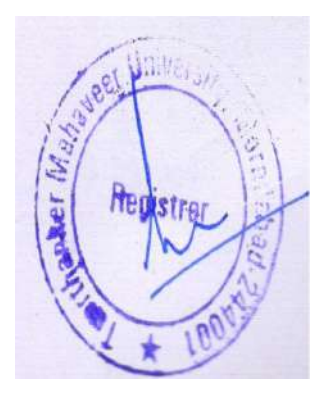

### 12. Employee information list.

This contains the information of an employee of the transport department. You can add a new employee by clicking **New.** 

|                                                                                                    | Empi                        | oyee Information List -                                                                                                    | Microsoft Dynamics N          | AV             |              |                      | - 0 ×                 |
|----------------------------------------------------------------------------------------------------|-----------------------------|----------------------------------------------------------------------------------------------------|-------------------------------|----------------|--------------|----------------------|-----------------------|
| 🕝 💽 👻 🔟 TMU 🕨 Transactions 🕨 Employee Info                                                                                                    | ormation List               |                                                                                                    |                               |                |              | 3 Search (Ctrl+F3)   |                       |
| HOME                                                                                                    | 20                          | Edit - Employee Infor                                                                                                    | mation Card - TRPT-00         | 01             | x            | TMU - EDUCOLLEGEL    | IVE-R20304 - shubham1 |
| New Edit: View Delete Show Show as as List Chart New View Show Show as a start Chart Show Show as a start Show Show as a start Show Show as a start Show Show Show Show Show Show Show Show | Notes                       | WIGATE<br>Attachment<br>ase<br>4                                                                                                    | ТМИ                           | EDUCOLLEGELIN  | /E-R         |                      |                       |
| Campus Refuelling List Emp                                                                                                    | ploye                       | nt                                                                                                    |                               |                | ype to f     | iter (F3) Driver No. | * - <b>)</b> *        |
| Outstation Refuelling List<br>Fuel Receive Record                                                                                                    | 3RPT-0001                   | 2                                                                                                    |                               |                |              |                      | No filters applied    |
| Cancel Transport List Dr                                                                                                    | ive                         | <u>fm</u>                                                                                                    |                               |                | A I I I I Ve | ar Previous Employer | Address ^             |
| Student Transport Alloted List Not Paid TR                                                                                                    | PT-000                      | (mentioned and the second second seco | 2010/02/07                    | Landon Service | 20           | 00                   | Village Mi            |
| BreskDown Maintenance List TR                                                                                                    | PT-000                      | 11011-0001                                                                                                    | DL Validity:                  | 772672025      | ¥ 4          | 00                   | ≡<br>Katghar G        |
| Periodic Maintenance List<br>Vehicla la Out List                                                                                                    | PT-000 Name:                | Ajab Singh                                                                                                    | Mobile No.1:                  | 7248029533     | 14           | 00                   | 99B,Railov            |
| Vehicle In Out List Sec                                                                                                    | PT-000 Father Name:         | Latoor Singh                                                                                                    | Mobile No.2:                  |                | 3            | 00                   | Mohaila Z             |
| Curr. Vr Transport Route Paid Card TR                                                                                                    | PT-000 D.O.B:               | 2/15/1970 🐱                                                                                                    | Driving Area:                 | Basta          | 36           | 00                   | H.No 6/64             |
| Applicant Apply for Transport TR                                                                                                    | PT-000 Designation:         | Driver 👻                                                                                                    | <b>RTO Verification Date:</b> | 9/8/2017       | v 9          | 00                   | Goyalisad             |
| Student Transport Not Allocation TR                                                                                                    | PT-000 Exp. In Year:        | 20.00                                                                                                    | Police Verification Date:     | 3/12/2020      | ¥ 14         | 00                   | Vill.Mitsk            |
| Employee Information List TR                                                                                                    | PT-000 Previous Employer    | c'                                                                                                    | Process                       | Selected       | v 6          | 00                   | Village Ba            |
| Job Caro TR<br>Bill Registery                                                                                                    | PT-000 Address:             | Village Malangoura                                                                                                    | DL TPT, Allow Date:           | 5/20/1997      | ¥ 6          | 00                   | Village Fa            |
| Student Transport Alloted List                                                                                                    | PT-001<br>Cite              | Disti-Ammha                                                                                                    | Date Of Application           | 8/11/2017      | 6            | 00                   | Village Fa            |
| Transport Store Receive Record TR                                                                                                    | PT-001 Shata                | Lin                                                                                                    | Pate of Palassinas            |                | 6            | 00                   | Mangupu               |
| Transport Store List TR                                                                                                    | PT-001                      |                                                                                                    | Date of Keleaving.            |                | 3            | 00                   | 23, Khilwa            |
| TR                                                                                                    | PT-001 DL Number:           | OP21 19950001121                                                                                                    | Status                        | Open           | · 0          | 00                   | Vill Puthi,           |
| TR Home                                                                                                    | PT-001                      |                                                                                                    |                               |                | 6            | 00                   | Vill.Bukna            |
| TR                                                                                                    | PT-001                      |                                                                                                    |                               |                | ок 6         | 00                   | Village Ke            |
| Posted Douments TR                                                                                                    | PT-001                      |                                                                                                    |                               |                | 18.          | 00                   | Sabdalpur             |
| Masters TR                                                                                                    | PT-0017 Hasan Raza          | Ameer Raza                                                                                                    | 1/1/                          | 1963 Driver    | 33           | 00                   | Chimmar               |
| TR. TR                                                                                                    | PT-0018 Inder Pal Singh     | Karan Singh                                                                                                    | 1/1/                          | 1965 Driver    | 19.          | 00                   | Guretha, I            |
| TR TR                                                                                                    | PT-0019 Jaypal Singh Dhanga | ir Lila Singh                                                                                                    | 6/10                          | 1/1979 Driver  | 5            | 00                   | Village Mi            |
| = TR                                                                                                    | PT-0020 Jod Rai             | Khamani Rar                                                                                                    | n 5/7/                        | 1962 Driver    | 17.          | 00                   | Village CF            |

### 13. Transport store list.

This list contains the store items used in a vehicle.

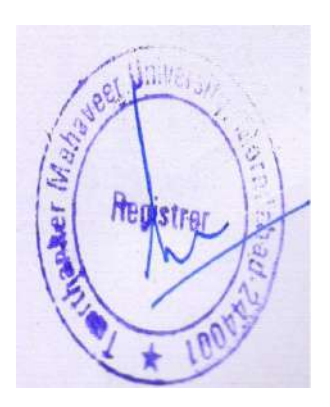

|                                                                                                    | Tr                                                                                                    | ansport Store List - Mici                                                                     | osoft Dynamics NAV                                     |                                                                                  |         |                                                                                   |                                                               |                                                              | *            |
|----------------------------------------------------------------------------------------------------|----------------------------------------------------------------------------------------------------|-----------------------------------------------------------------------------------------------|--------------------------------------------------------|----------------------------------------------------------------------------------|---------|-----------------------------------------------------------------------------------|---------------------------------------------------------------|--------------------------------------------------------------|--------------|
| TMU + Transactions + Transport St                                                                                                    | tore List                                                                                                    |                                                                                               |                                                        |                                                                                  |         | Ø Search (G                                                                       | Ctrl+F3)                                                      |                                                              |              |
| TMU * Transactions * Transport Sc<br>HOME     Edit List     Show Show as<br>as List Chart     Wew     Wew     Lampus Refuelling List     Outstation Refuelling List     Fuel Receive Record     Cancel Transport List     Fuel Receive Record     Cancel Transport Allocation     Transport Route Paid Cand     Applicant Apply for Transport     Student Transport Not List | tore Link<br>otes Links<br>ow Attached<br>INSO.<br>TPTSTORE<br>Vehicle No.:<br>Vehicle No.:<br>Vehicle No.:<br>Driver No.: | TANSPORT STORE Card - C<br>ACTIONS<br>TPTSTORE-0681<br>UP21AN 4101 V<br>Bus V<br>AC RITMENT V | ampus - TPTSTORE-0                                     | 681 - X<br>AU = EDUCOLLEGELVE (<br>3/5/2021 -<br>Breakdown -<br>0<br>0<br>0<br>0 | р<br>ро | Search (C     TMU = EDUCO     TMU = EDUCO     Type to filter (F     Rate     0.00 | Ctrl-F3)<br>LLEGGELVE-R201<br>75) No.<br>No<br>Amount<br>0.00 | 304 - shubham<br>→ →<br>i filters applied<br>Distance<br>0 1 | 1 C<br>Creat |
| Job Card<br>Bill Registery<br>Student Transport Alloted List<br>Transport Store Receive Record<br>Transport Store List<br>Market<br>Posted Doaments<br>Masters<br>Transactions                                                                                                    | Driver Name:<br>Quantity:<br>Rate:<br>Amount:                                                                              | 0.00<br>0.00<br>0.00                                                                          | Next Service Reading<br>Available Stack<br>Created By: | 0<br>4.00<br>TMUNAVERP/VIRAG                                                     |         |                                                                                   |                                                               |                                                              |              |

# 14. Transport store received record. This contains items received in the transport store.

|                                    |                                         | Fransport Sto            | re Receive Rec   | ord - Microsoft Dyna | amics NAV |               |              | 1 NO 10          | - 0 X                 |
|------------------------------------|-----------------------------------------|--------------------------|------------------|----------------------|-----------|---------------|--------------|------------------|-----------------------|
| <u>M</u>                           |                                         | Edit - Transp            | ort Store Receiv | ve Record            |           |               |              | - 🗆 X            | 3)                    |
| HOME ACTIONS                       | ete Show Show as as List Chart Vietw Sh | otes Links<br>w Attached | Find             |                      |           | MU - EDUCOLI  | EGELIVE R203 | 14 - shubham 1 🕜 | UVE-R20304 - shubham1 |
| Transport Store Recei              | ve Record *                             |                          |                  |                      | Typet     | o filter (F3) | Entry No.    | • → •            | ntry No. ▼   →        |
|                                    |                                         |                          |                  |                      |           |               | No           | filters applied  | No filters applied    |
| Entry N  Component T74 BUILB METER | Part No. Posting Dat                    | e Receive Quantity       | Rate             | Amount Bill No.      | Bill Date | Remarks       |              | 1                | Ager                  |
| 1                                  |                                         | 0.05                     | 0.00             | 0.00                 |           |               |              |                  |                       |
|                                    |                                         |                          | 2                |                      |           |               |              |                  |                       |
|                                    |                                         |                          |                  |                      |           |               |              |                  | -                     |
|                                    |                                         |                          |                  |                      |           |               |              |                  |                       |
|                                    |                                         |                          |                  |                      |           |               |              |                  |                       |
|                                    |                                         |                          |                  |                      |           |               |              |                  |                       |
|                                    |                                         |                          |                  |                      |           |               |              |                  | -                     |
|                                    |                                         |                          |                  |                      |           |               |              |                  | -                     |
|                                    |                                         |                          |                  |                      |           |               |              |                  |                       |
|                                    |                                         |                          |                  |                      |           |               |              |                  |                       |
|                                    |                                         |                          |                  |                      |           |               |              |                  |                       |
|                                    |                                         |                          |                  |                      |           |               |              |                  |                       |
|                                    |                                         |                          |                  |                      |           |               |              |                  | -                     |
|                                    |                                         |                          |                  |                      |           |               |              |                  |                       |
| C                                  |                                         |                          |                  |                      |           |               |              |                  |                       |
| 5                                  | 2 <b>.</b>                              |                          |                  |                      |           |               |              | >                |                       |

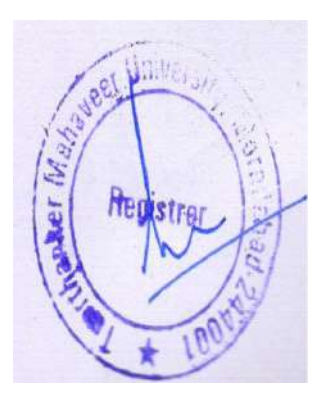

### 15. Vehicle In/out list.

This process captures the in/out reading of vehicles and in/out reading filled by the security department.

| <u>/4</u>                                                                | New - Vehicle In Out List Transport                      | _ 0 X                                     |
|--------------------------------------------------------------------------|----------------------------------------------------------|-------------------------------------------|
| - HOME ACTIONS                                                           |                                                          | TMU – EDUCOLLEGELIVE-#20304 – shubham1    |
| New View Edit Delete Show Show as a last Chart Nanoge View Show Attached | Refresh Clear Find<br>Fiber<br>Fage                      |                                           |
| Vehicle n Out List                                                       |                                                          | Type to filter (F3) Requisition No. 🔹 🔿 🐱 |
|                                                                          |                                                          | No filters applied                        |
| Requisi A Vehicle A Journey Date Out Date Out                            | t Time Out Reading In Date In Time In Reading Driver No. | Driver Name Driver Phon Destinat          |
| REQ/2122/00 UP21AC0001 12/7/2021                                         | 0.00 TRPT-0002                                           | Ashok Kumar Sharma 9917730980             |
| REQ/2122/00 UP21BN 0740 12/7/2021                                        | 0.00 0.00 TRPT-0119                                      | Sunil Kumar 9917375745                    |
|                                                                          |                                                          |                                           |
| <u>د</u> الله                                                            |                                                          | OK                                        |

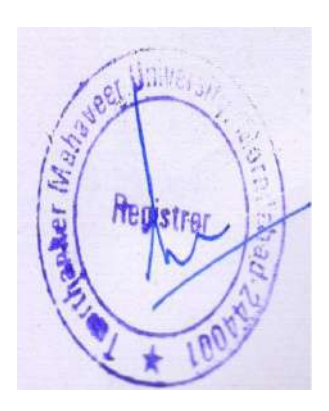

### 16. Vehicle requisition.

### Vehicle Requirement On Portal

With effect from ...... The requirement of transport for official work (Out Campus) will be initiated from Portal.

### **Process Flow.**

Level 1. Employees can put up the Request for a vehicle from their portal.

Level 2. HOD/PRINCIPAL/DIRECTOR-Can approve or reject the request.

Level 3. Transport Incharge-Can approve the vehicle request or forward the request to Management for their approval.

Note: Approved/Rejected requests status can be seen on the portal.

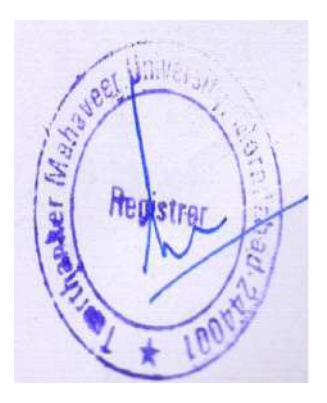

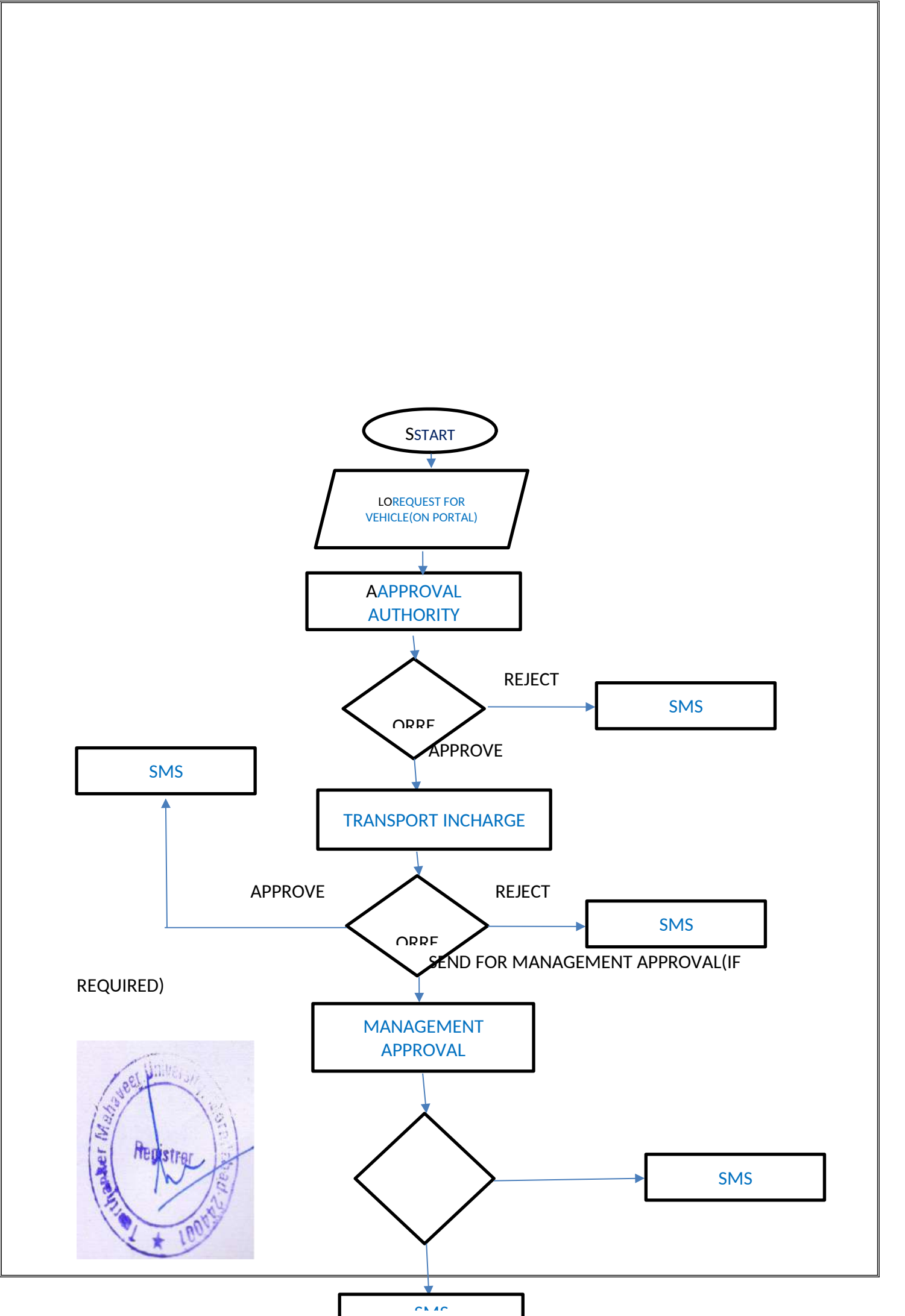

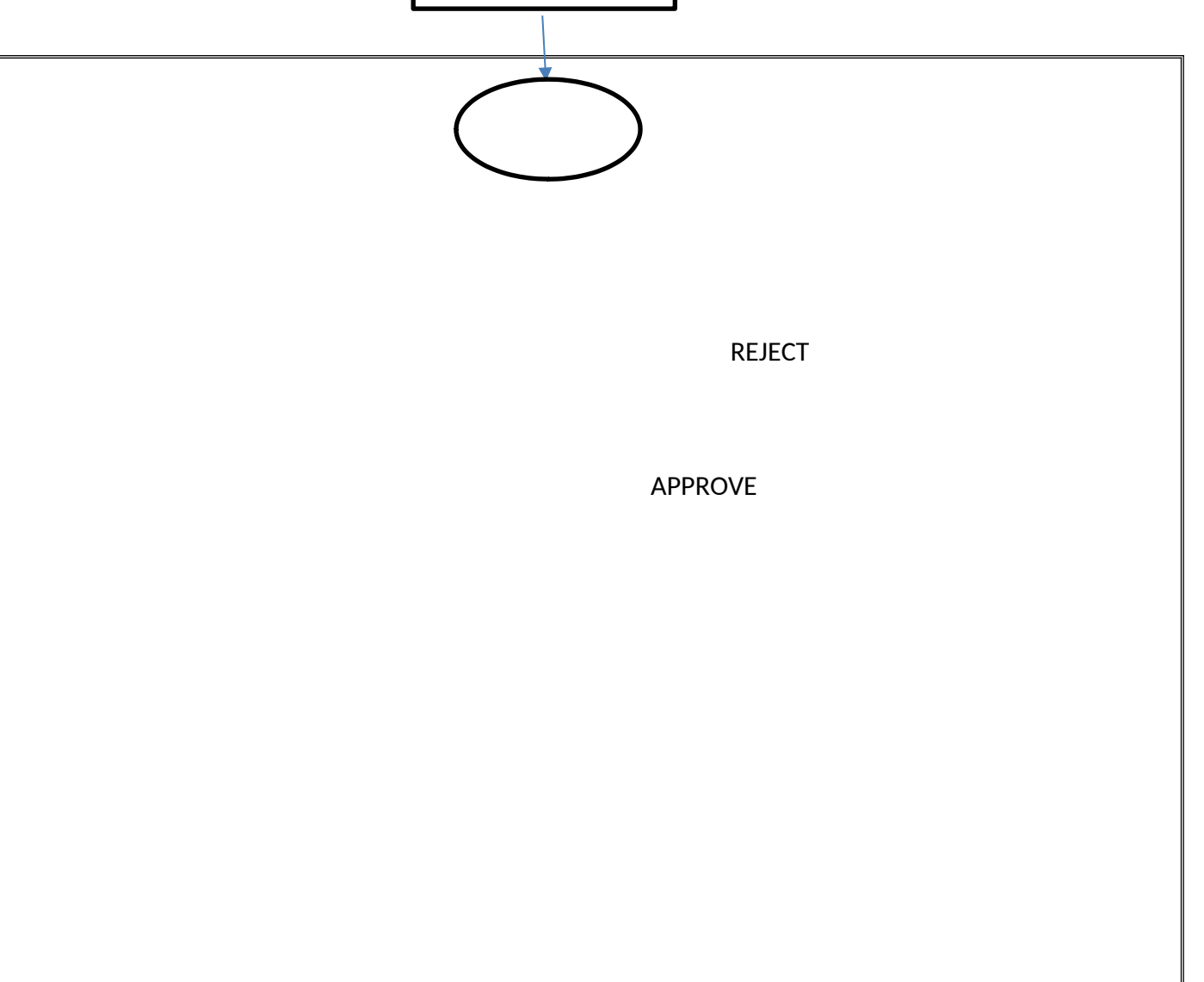

Screenshots.

1. log in to the Portal for transport requirements. OTHER $\rightarrow$ TRANSPORT REQUISITION $\rightarrow$ TRANSPORT VEHICLE.

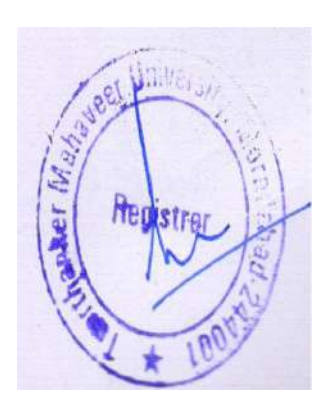

|                                                                                                    | and the second                                                                                                    |                                                                                                    |                                                                                                    |                                                        |                                                  |                                                                                               | a.                                           |                                                                                                    |
|----------------------------------------------------------------------------------------------------|----------------------------------------------------------------------------------------------------|----------------------------------------------------------------------------------------------------|----------------------------------------------------------------------------------------------------|--------------------------------------------------------|--------------------------------------------------|-----------------------------------------------------------------------------------------------|----------------------------------------------|----------------------------------------------------------------------------------------------------|
| TE TE                                                                                                    | ERTHANK                                                                                                    | ER                                                                                                    |                                                                                                    |                                                        |                                                  |                                                                                               |                                              |                                                                                                    |
| IVIA                                                                                                    | HAVEEN UNIVERS                                                                                                    |                                                                                                    |                                                                                                    |                                                        |                                                  |                                                                                               | ADIL ZAME                                    | ER                                                                                                    |
| ROFILE EXA                                                                                                    | MINATION. HR.                                                                                                    | OTHERS.                                                                                                    |                                                                                                    |                                                        |                                                  |                                                                                               |                                              |                                                                                                    |
| D                                                                                                    |                                                                                                    | -INDERC                                                                                                    |                                                                                                    |                                                        |                                                  |                                                                                               |                                              |                                                                                                    |
| Profile                                                                                                    |                                                                                                    | all and an entry of the second                                                                                                    | N                                                                                                    |                                                        |                                                  |                                                                                               |                                              |                                                                                                    |
|                                                                                                    |                                                                                                    | Garage.                                                                                                    |                                                                                                    | _                                                      |                                                  |                                                                                               |                                              |                                                                                                    |
| General                                                                                                    |                                                                                                    | TRANSPORT BO                                                                                                    | TRANSPORT VEHI                                                                                                    | ICLE                                                   |                                                  |                                                                                               |                                              |                                                                                                    |
| Faculty No.                                                                                                    | TMU00110                                                                                                    | Card No                                                                                                    | TMU50200                                                                                                    | Title                                                  | MR                                               |                                                                                               |                                              |                                                                                                    |
| Name                                                                                                    | ADIL ZAMEER                                                                                                    | Search Na                                                                                                    | ITTE ADIL ZAMEER                                                                                                    | Gender                                                 | Male                                             |                                                                                               |                                              |                                                                                                    |
| Branch Cod                                                                                                    | * TMUS                                                                                                    | College Co                                                                                                    | ode TMUS                                                                                                    | Department (                                           | ode                                              |                                                                                               |                                              |                                                                                                    |
| Emp. Type                                                                                                    | NONTEACH                                                                                                    | Emp. Stah                                                                                                    | Not Conferm                                                                                                    |                                                        |                                                  |                                                                                               |                                              |                                                                                                    |
| and a the                                                                                                    | Hold Hold                                                                                                    | crops 3000                                                                                                    | HOC COUNTS                                                                                                    |                                                        |                                                  |                                                                                               |                                              |                                                                                                    |
| Personal In                                                                                                    | formation                                                                                                    |                                                                                                    |                                                                                                    |                                                        |                                                  |                                                                                               |                                              |                                                                                                    |
| Contact Inf                                                                                                    | rmation                                                                                                    |                                                                                                    |                                                                                                    |                                                        |                                                  |                                                                                               |                                              |                                                                                                    |
| Administra                                                                                                    | easpx<br>9 🗟 😭<br>ils.                                                                                                    | B & &                                                                                                    | <u>44</u> 05 <u>3</u> «3                                                                                                    |                                                        |                                                  | 2000-2000<br>?                                                                                | anporateServe Sol<br>순 ^ 모 = (               | JPDATE<br>JUOINS PVI<br>1× ENG<br>1× IN                                                                                                    |
| Administra<br>Faculty/TransportVehic<br>Faculty/TransportVehic<br>Faculty/Transport<br>Faculty/Transport<br>Faculty/Transpo                                  | easpx<br>9 🗊 🖬 😭<br>ils.<br>= X G Graal                                                                                                    | ■ ø ¢                                                                                                    | 14 0s 🕃 «B                                                                                                    | × +                                                    |                                                  | 29 (Marcon 1742)<br>2                                                                         | unporateServe Solo                           | JPDATE<br>Itlom: Pvt<br>1* ENG<br>1* IN                                                                                                    |
| Administra                                                                                                    | Aeaspx<br>9                                                                                                    | x<br>//TransportVehicle.aspx                                                                                                    | <b>44 (23 (33 (43</b> ))<br>ТМШ                                                                                                    | × +                                                    |                                                  | 2017 Barrier IV C                                                                             | anporateServe Sala                           | JPDATE<br>Illions Pri<br>1* ENG<br>1* IN                                                                                                    |
| Administra                                                                                                    | Acasps                                                                                                    | x<br>//TransportVehicle.aspx                                                                                                    | <b>/4 03 3 ⊮∃</b><br>™U                                                                                                    | × +                                                    |                                                  | CH Insert for C                                                                               | anporateServe Soli<br>R <sup>2</sup> 스 및 — O | UPDATE<br>Ition: Pvt<br>(× ENG<br>IN                                                                                                    |
| Administra                                                                                                    | Leappe                                                                                                    | A C     A     A | <u>и</u> оз <u>з</u> «Э                                                                                                    | × +                                                    |                                                  | 21 transf 70 ( C                                                                              | enporateServe Sala                           | JPDATE<br>attors Pvt<br>x ENG<br>N                                                                                                    |
| Administra                                                                                                    | Reappy<br>Constant<br>IS.<br>Constant<br>172.0.1.105:100/Fisculty<br>ERTHANE<br>HAVEER UNIVER                                                                                                    | ×<br>//TransportVehickeaspx<br>KER<br>ISITY                                                                                                    | <u>и оз 🧊 «Э</u>                                                                                                    | × +                                                    |                                                  | 2 (1920-1927)<br>2                                                                            | anporateServe Soli<br>R · · · 단 · · ·        |                                                                                                    |
| Administra<br>Ficulty/Transport/Vehic<br>Hi Constructions<br>the detain<br>Authentications freepoils<br>A Not secure<br>The Construction freepoils<br>A Not secure<br>The Construction freepoils<br>A Not secure<br>A Not secure<br>A Not                                                      | Rearges                                                                                                    | X<br>X<br>X<br>X<br>X<br>X<br>X<br>X<br>X<br>X<br>X<br>X<br>X<br>X                                                                                                    | 4         0.3         3         **         **           TMU         **         **         **         **                                                                                                    | × +                                                    | -«I)                                             | CH (Year of the C                                                                             | anporateServe Solv                           | UPDATE<br>Ittom Pvt<br>1× ENG<br>N<br>Sr<br>Sr                                                                                                    |
| Administra<br>Faculty/Transport/Vehicu<br>Fit<br>The deta<br>Administra<br>Administra<br>Faculty/Transport/Vehicu<br>The deta<br>Administra<br>Administra<br>Faculty/Transport/Vehicu<br>The deta<br>Administra<br>Administra      | Aeasps                                                                                                    | RAM» MENTORSH                                                                                                    | M 22 3 42<br>TMU<br>IP DETAILS EXAMINAT                                                                                                    | X +<br>ION= HR= 01                                     | - S                                              | 2                                                                                             | enporateServe Sala<br>순 수 및 - · ·            | JPDATE<br>attoms Prit<br>attoms Prit<br>Attoms Prit<br>Attoms Prit<br>Attoms Pri                                                                                                    |
| Administra<br>Faculty/TransportVelou<br>Faculty/TransportVelou<br>The deta<br>Administra<br>Administra<br>Administra<br>Administra<br>Composition<br>Administra<br>Administra<br>Composition<br>Administra<br>Administra<br>Admini | Reasps<br>P Const<br>IIS.<br>X Const<br>172.0.1.105-100/Faculty<br>EERTHANIC<br>HAVEER UNIVER<br>HAVEER UNIVER<br>HAVEER UNIVER<br>HAVEER UNIVER<br>TENDANCE PROS<br>Tehicle Requisition                                                                                                    | RAMIN MENTORSH                                                                                                    | IP DETAILS EXAMINAT                                                                                                    | × +                                                    | -eut                                             | 2                                                                                             | euporateServe Sak                            | JPDATE<br>attom: Pvt<br>[* ENG<br>\$<br>\$                                                                                                    |
| Administra<br>Faculty/TransportVehin<br>Fit @<br>the deta<br>Administra<br>turbentoation Keepal<br>A Not secure<br>Not secure<br>NOFELE AT<br>Transport V<br>Note : Approv                                                                                                    | Reacons<br>Reacons<br>Rea                                                                                                    | RAMA DWIVEDITTM                                                                                                    | <u>и оз </u> и<br>тми<br>IP DETAILS EXAMINAT                                                                                                    | х +<br>Юль НRь О                                       | -«I)                                             |                                                                                               | auporateServe Sola<br>R · · · 단 · · ·        | JPDATE<br>attom: Pvt<br>(× ENG<br>N<br>sc<br>sc<br>DSHI                                                                                                    |
| Administra<br>Ficulty/Transport/Vehi<br>Hit Construction Keepali<br>Autoentication Keepali<br>Autoentication K                                                                                                    | Rearges                                                                                                    | X<br>X<br>X<br>X<br>X<br>X<br>X<br>X<br>X<br>X<br>X<br>X<br>X<br>X<br>X<br>X<br>X<br>X<br>X                                                                                                    | IP DETAILS         EXAMINATION           10000023         210           25-01-2019         25-01-2019                                                                                                    | X +                                                    | HER5+                                            |                                                                                               | MANISH JC                                    | JPDATE<br>attors Pvt.<br>1× ENG<br>N<br>Sr<br>SSHI                                                                                                    |
| Administra<br>Faculty/Transport/Vehiculty<br>Transport/Vehiculty<br>Authentications Reception<br>Authentications Reception<br>Not secure<br>Transport V<br>Note : Approv<br>Department. Tr<br>Mobile No 99                                                                                                    | ALACEER UNIVER<br>TENDANCE PROS<br>al Authority : 1 ) RAKES<br>KCT<br>97147852                                                                                                    |                                                                                                    | M         R         R                                                                                                    | X +                                                    | HERS:                                            | СМ (монолу В. К. С<br>?)                                                                      | MANISH JC                                    | utlans Pet<br>t ENG                                                                                                    |
| Administra<br>Faculty/TransportVehic<br>Fit 2<br>The deta<br>Administra<br>Administra<br>Faculty/TransportVehic<br>PROFILE AT<br>Transport V<br>Note : Approv<br>Department 1<br>Mobile No 92<br>From Date 25                                                                                                    | Neasps<br>Neasps<br>Neasps                                                        |                                                                                                    | IP DETAILS         EXAMINAT           JOCCO23         210           25-01-2019         meeting           25-19-2019         meeting                                                                                                    | X +                                                    | HERS.                                            | ТМиссон () () ()<br>()<br>()<br>()<br>()<br>()<br>()<br>()<br>()<br>()<br>()<br>()<br>()<br>( | MANISH JC                                    | titors Pet<br>(* ENG<br>*<br>*                                                                                                    |
| Administra<br>Faculty/Transport/Vehi<br>Faculty/Transport/Vehi<br>Comparison<br>Comparison<br>Compar | Reasps<br>Reasps<br>R |                                                                                                    | IP DETAILS         EXAMINATION           25-01-2019                                                                                                    | X +                                                    | HERS*                                            | ТМиоот<br>Сат<br>ТШтте 1120                                                                   | ацронацеЗенуе Solu<br>Малибн ја              | titors Petri<br>titars Petri<br>tx ENG<br>M<br>★                                                                                                    |
| Administra<br>Faculty/Transport/Vehid<br>Faculty/Transport/Vehid<br>Cathendication Keepali<br>Cathendication Keepali<br>Cathendication K                                                                                                    | Readings<br>Readings<br>Readin                                                                                                    |                                                                                                    | IP DETAILS         EXAMINATION           25-01-2019         1000000000000000000000000000000000000                                                                                                    | X +<br>KON> HR> OT<br>PromTime<br>No, of<br>Passengers | HER5+<br>Indented By<br>Type of Vehicle<br>10:00 | Thucon<br>Thucon<br>Car<br>Thiltime 11:00<br>Send Fo                                          | In populateServe Sola<br>R N P O             | dtoms Peti<br>tix ENG<br>tr ENG<br>tr |
| Administra<br>Ficulty/Transport/Vehic<br>The deta<br>Authentication Record<br>Authentication Record<br>Not secure<br>Transport V<br>Note : Approv<br>Department TT<br>Mobile No 99<br>From Date 22<br>Destination M                                                                                                    | Reasps<br>Peasps<br>Peasps                                                        |                                                                                                    | 44         05         3         4           TMU                                                                                                    <                                                                                                    | X +<br>NN NR O                                         | Indented By<br>Type of Vehicle<br>10x00          | Thuoon<br>Thilthe 1180<br>Send Fa                                                             | MANISH JC                                    | dtoms Pett<br>(x ENG<br>☆                                                                                                    |
| Administra<br>aculty/TransportVehic<br>the deta<br>athentications Kaepal<br>Not secure<br>Transport V<br>Note : Approv<br>Department, Tr<br>Mobile No 99<br>From Date 29<br>Destination A                                                                                                    | Aleasps<br>Peasps<br>IIS.<br>S G Groot<br>1722.01.1105-100/Faculty<br>EERTHANY<br>EERTHANY<br>EERTHANY<br>ALAVEER UNIVER<br>NATE<br>PROS<br>Tehicle Requisition<br>al Authority : 1 ) rakes<br>refricter Requisition<br>al Authority : 1 ) rakes<br>refricter Requisition<br>al Authority : 1 ) rakes<br>refricter Requisition<br>play.                                                                                                    |                                                                                                    | M         D         D         M           TMU         Image: Contract of the second second s | X +<br>NNN NRN O                                       | HERS»<br>Indented By<br>Type of Vehicle<br>10:00 | Thuoon<br>Thuoon<br>Tainine<br>Tilline<br>Send Fo                                             | MANISH JC                                    | thoms Perton<br>the Perton<br>the                                                                                                    |

3. Click on Send for Approval.

Approval authority on the portal.

OTHER  $\rightarrow$  TRANSPORT REQUISITION  $\rightarrow$  TRANSPORT VEHICLE  $\rightarrow$  TRANSPORT APPROVAL. 1. HOD/PRINCIPAL/DIRECTOR Approval.

Heustrer

| Panet     | r Ivirti   | AVL         | LITONIVEIR      | 2111        |                   |                    |                 |                |              |                      |         |            |               |            | RAKESH      | KUMAR<br>ÆDI     |     |  |
|-----------|------------|-------------|-----------------|-------------|-------------------|--------------------|-----------------|----------------|--------------|----------------------|---------|------------|---------------|------------|-------------|------------------|-----|--|
| PROFILE   | ATTE       | INDANC      | E* PROGR        | AMs N       | ENTORSHI          | P DETAILS          | EX              | AMINATIC       | )Nii         | HRs                  | OTHERS  | •          |               |            |             |                  |     |  |
| Vehicl    | e Appr     | oval        | Pending         | Approve     | ed () Reject      | ted  App           | o. by Trans     | port 🎯 P       | lejected     | by Transport         | Send I  | for App. N | lgmt, ()) App | , by Mgmt. | ()) Rejecte | d by Mgn         | it. |  |
| From Date | From       | Date        | *               |             | To Da             | te To.D.           | ate             | <b>#</b>       |              |                      | Sh      | ow App     | ove Reject    |            |             |                  |     |  |
| Srino     | Select All | Line<br>No_ | Regulation No   | Destination | Route<br>Distance | Type of<br>Vehicle | journey<br>Date | To Date        | From<br>Time | Required at<br>Place | Purpose | Name       | Mobile No     | Departmen  | t Remarks   | Portal<br>status |     |  |
| 1         |            | 107         | REQ/1819/000078 | AMROHA      | 70                | Саг                | 25 Jan<br>2019  | 25 Jan<br>2019 | 10:00<br>AM  | cosit                | meeting | JOSHI      | 9897147852    | TMCT       |             | Pending          |     |  |
|           |            |             |                 |             |                   |                    |                 |                |              |                      |         |            |               |            |             |                  |     |  |
|           |            |             |                 |             |                   |                    |                 |                |              |                      |         |            |               |            |             |                  |     |  |

Select the entry and click on Approve or Reject.

Entries status can be viewed using various types of filters to know the status of the requests like Pending, Approved, App By transport, Rejected by transport, Sent for App Mgmt, App by Mgmt., Rejected by Mgmt.

### Transport Incharge.

Log in to the portal. OTHER $\rightarrow$ TRANSPORT REQUISITION $\rightarrow$ TRANSPORT VEHICLE $\rightarrow$ TRANSPORT APPROVAL.

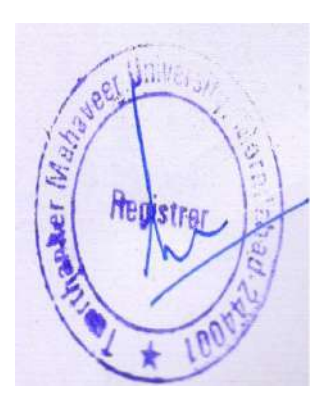

| C C inveseoure | 172.0.1.105:100/Faculty/ | FacultyDetails.aspo                                                                                                    |                      |                 |      | 0          | * ☆(  | 9 |
|----------------|--------------------------|----------------------------------------------------------------------------------------------------|----------------------|-----------------|------|------------|-------|---|
|                | ERTHANK                  | ER                                                                                                    |                      |                 |      | E          |       |   |
|                |                          |                                                                                                    |                      |                 |      | TALAT PERW | AIZ   |   |
| PROFILE EXAN   | IINATION» HKa            | OTHERS:                                                                                                    |                      |                 |      |            |       |   |
| Profile        |                          |                                                                                                    |                      |                 |      |            |       |   |
|                |                          | THERE IS NOT THE OWNER OF THE OWNER OF THE OWNER OWNER OWNE |                      |                 |      |            |       |   |
| General        |                          | TRANSPORT REGILIS                                                                                                    | TIDIT TRANSPORT VEHI | CLE .           |      |            |       |   |
|                |                          |                                                                                                    | TRANSPORT APPR       | ROVAL           |      |            |       |   |
| Faculty No.    | TMU00211                 | Card No                                                                                                    | TMUS0640             | Title           | MR   |            |       |   |
| Name           | TALAT PERWAIZ            | Search Name                                                                                                    | TALAT PERWAIZ        | Gender          | Male |            |       |   |
| Branch Code    | TMUS                     | College Code                                                                                                    | TMUS                 | Department Code |      |            |       |   |
| Emp. Type      | NON-TEACH                | Emp. Status                                                                                                    | Not Confirm          |                 |      |            |       |   |
| Personal Info  | ormation                 |                                                                                                    |                      |                 |      |            |       |   |
| Contact Info   | rmation                  |                                                                                                    |                      |                 |      |            |       |   |
| Administrati   | on                       |                                                                                                    |                      |                 |      |            |       |   |
|                |                          |                                                                                                    |                      |                 |      |            | PDATE |   |

### 2. Vehicle Approval.

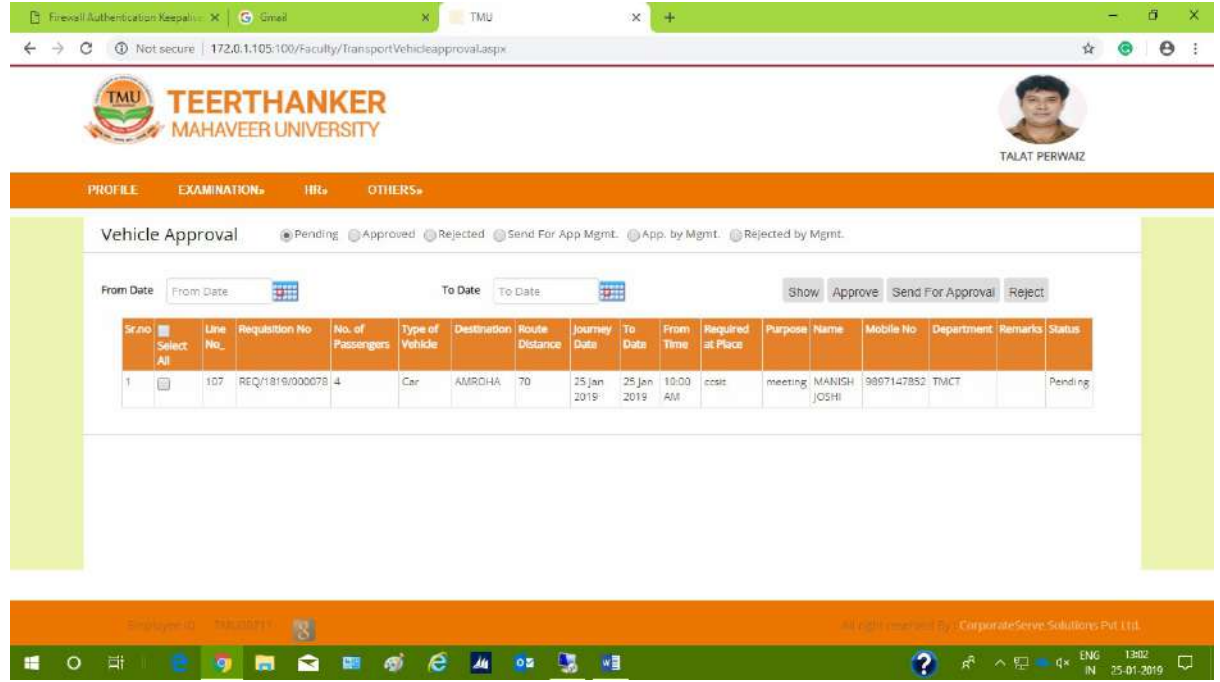

Approve or Reject or Send the request to the Management for their approval.

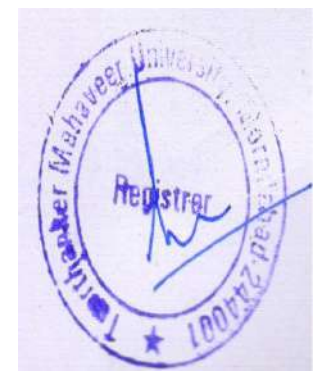

Entries status can be viewed using various types of filters to know the status of the requests like Pending, Approved, Rejected, Sent for App Mgmt, App by Mgmt., Rejected by Mgmt Note: All approved entries will go to the NAV for the deployment of the vehicle and driver. **3. Management Approval**.

### Log in to the portal.

OTHER  $\rightarrow$  TRANSPORT REQUISITION  $\rightarrow$  TRANSPORT VEHICLE  $\rightarrow$  TRANSPORT APPROVAL.

| MAP MAP           | HAVEER UNIVERS | ITY             |                 |                 |      | NAVEEN RASTOGI |
|-------------------|----------------|-----------------|-----------------|-----------------|------|----------------|
| PROFILE EXAM      | MINATION: HR:  | OTHERS.         |                 |                 |      |                |
| Profile           |                | INDERG          |                 |                 |      |                |
| Trome             |                | INDERCOMPANY    |                 |                 |      |                |
| 11 - 2010/01/2010 |                | EDENT           |                 |                 |      |                |
| General           |                | TRANSPORT REGUL | MANAGEMENT APPR | OVAL            |      |                |
| Faculty No.       | TMU00064       | Card No         | TMU50374        | Title           | МЯ   |                |
| Name              | NAVEEN RASTOGI | Search Name     | NAVEEN RASTOGI  | Gender          | Male |                |
| Branch Code       | TMUS           | College Code    | TMUS            | Department Code |      |                |
| Emp. Type         | NON-TEACH      | Emp. Status     | Not Confirm     |                 |      |                |
| Personal Infe     | ormation       |                 |                 |                 |      |                |
| Contact Info      | rmation        |                 |                 |                 |      |                |
| Administrati      | on             |                 |                 |                 |      |                |

2.

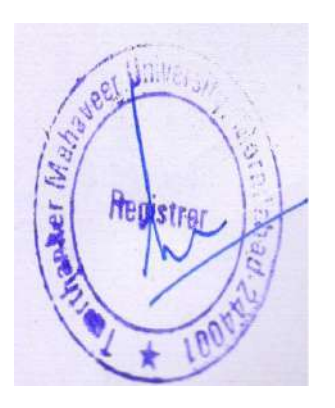

| Tran | ie<br>spoi | EXAM      |                 | tika oti             | Pendir             | te GAppro   | wed by M          | anaeeme         | ent Gi        | Rejecte      | 1 by Mana            | sement  |                             |            |            |        |                    | _ |
|------|------------|-----------|-----------------|----------------------|--------------------|-------------|-------------------|-----------------|---------------|--------------|----------------------|---------|-----------------------------|------------|------------|--------|--------------------|---|
| From | Date       | From D    | ate 📰           |                      |                    | To Date     | To Date           |                 |               | 2.           |                      |         | Show App                    | rove Rejec | t          |        |                    |   |
|      | Sr.no      | Select No | e Regulation No | No. of<br>Passengers | Type of<br>Vehicle | Destination | Route<br>Distance | journey<br>Date | To<br>Date    | From<br>Time | Required<br>at Place | Purpose | Name                        | Mobile No  | Department | Remark | s Portal<br>status |   |
|      | 1          |           | REQ/1819/000    | 010 Q                | Car                | ADAMPUR     | 130               | 25 jan<br>2019  | 25jan<br>2019 | 61:00<br>AM  |                      | test    | ASHENDRA<br>KUMAR<br>SAXENA | 9897529931 | тмст       |        | Pending            |   |

Select the entry and click on Approve or Reject.

Entries status can be viewed using various types of filters to know the status of the requests like Pending, Approved, Approved by Management, Rejected by Management.

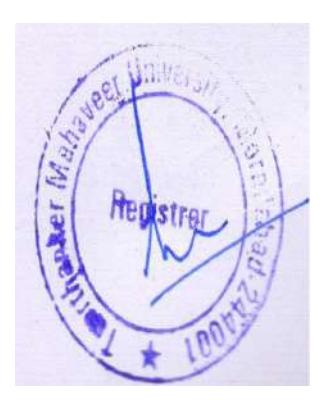

## 3. Reports.

The transport module contains various reports of transaction parts. You can view reports as you required and you can also use a filter.

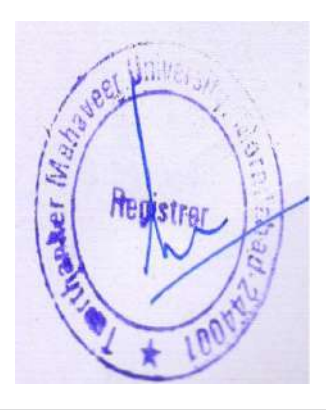

|                            | Edit - Job Card Report                                        |                     |
|----------------------------|---------------------------------------------------------------|---------------------|
| Clear<br>Filter<br>Page    | 1                                                             | TMU - EDUCOLLEGEL 🤇 |
| From Date:                 | 5/11/2020 🗸                                                   |                     |
| To Date:                   | 12/7/2021 🗸                                                   |                     |
| Vehicle Status:            | Active                                                        | ~                   |
| Type Of Vehicle:           | Bus                                                           | ~                   |
| Sorting: No. Show results: | <ul> <li> <i>2</i>↓         </li> </ul>                       | -                   |
| X Where                    | No. 🔻 is 🛛 Enter a value.                                     |                     |
| X And                      | Driver 🔻 is Enter a value.                                    |                     |
| × And                      | oooopen oate ▼is Entera value.<br>Agency No. ▼is Entera value |                     |
| Add Filter                 | ngeney nor is enter a volue.                                  | 3                   |
|                            |                                                               |                     |
|                            |                                                               |                     |
|                            |                                                               |                     |

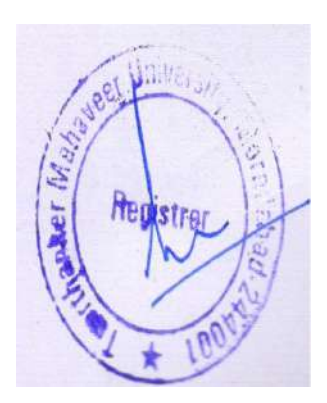

# Report View.

Job Card Report

| *                 |               | T 07/10/0001 |                 |                     | Moradabad,2<br>Job Card Re                                                        | 44001<br>eport         |                         | Running           | Date: 07-12-1 |
|-------------------|---------------|--------------|-----------------|---------------------|-----------------------------------------------------------------------------------|------------------------|-------------------------|-------------------|---------------|
| Jate<br>Br<br>No. | Job Id        | Vehicle No.  | Work<br>Reading | Job<br>Open<br>Date | Job Description                                                                   | Job<br>Closing<br>Date | Machanic/Agency<br>Name | Driver Name       | Status        |
| 1                 | JOBCARD/01378 | UP21BN 4906  | 143588          | 21-05-20            | body repair                                                                       | 21-05-20               | JAIPAL DENTER           | Dilbagh Singh     | Released      |
| 2                 | JOBCARD/01379 | UP21AN 8955  | 190978          | 21-05-20            | BODY REPAIR                                                                       | 21-05-20               | JAIPAL DENTER           | Sukhvinder Singh  | Released      |
| 3                 | JOBCARD/01381 | UP21AN 6714  | 211654          | 22-05-20            | body repair                                                                       | 22-05-20               | JAIPAL DENTER           | Sant Pal          | Released      |
| 4                 | JOBCARD/01387 | UP21AN 6701  | 245153          | 26-05-20            | BODY REPAIR                                                                       | 26-05-20               | JAIPAL DENTER           | Rajoo             | Released      |
| 5                 | JOBCARD/01391 | UP21AN 4101  | 1471            | 03-06-20            | BODY REPAIR                                                                       | 03-06-20               | JAIPAL DENTER           | Ram Kishor        | Released      |
| 6                 | JOBCARD/01394 | UP21AN 9465  | 176302          | 05-06-20            | BODY REPAIR                                                                       | 05-06-20               | JAIPAL DENTER           | Rinku Raghav      | Released      |
| 7                 | JOBCARD/01400 | UP21AN 3984  | 226950          | 09-06-20            | BOTH SIDE DENTS,<br>BOTH SIDE NALI,<br>ROOF REPAIR, REAR<br>BUMPER DRIVER<br>DOOR | 25-06-20               | JAIPAL DENTER           | Natthu Lal        | Released      |
| 8                 | JOBCARD/01406 | UP21AN 4105  | 76874           | 28-06-20            | BODY WORK                                                                         | 03-07-20               | JAIPAL DENTER           | Ranjeet Singh     | Released      |
| 9                 | JOBCARD/01408 | UF21CN1436   | 14354           | 02-07-20            | 2 MRF TYRE + TUBES                                                                | 04-07-20               | V K Tyres               | Ramesh Kumar      | Released      |
| 10                | JOBCARD/01411 | UP21N 5477   | 36924           | 04-07-20            | BODY WORK                                                                         | 04-07-20               | other                   | Mo Amil           | Released      |
| 11                | JOBCARD/01414 | UP21AN 4007  | 26011           | 15-07-20            | body work                                                                         | 15-07-20               | JAIPAL DENTER           | Vipin (Singhpur)  | Released      |
| 12                | JOBCARD/01415 | UP21CN1153   | 19032           | 15-07-20            | SERVICE                                                                           | 20-07-20               | NGM Motors              | Vishan Singh Vyas | Released      |
| 13                | JOBCARD/01417 | UP21AN 4104  | 79047           | 15-07-20            | BODY WORK                                                                         | 22-07-20               | JAIPAL DENTER           | Hariom            | Released      |
|                   |               | 170010110400 | 150770          | 00 07 00            | BODY WORK                                                                         | 99 07 90               | LAIDAL DENTED           | Mahinal           | Delegrad      |

You can also export the report into PDF and EXCEL, WORD format.

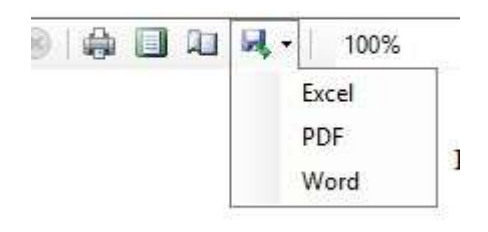

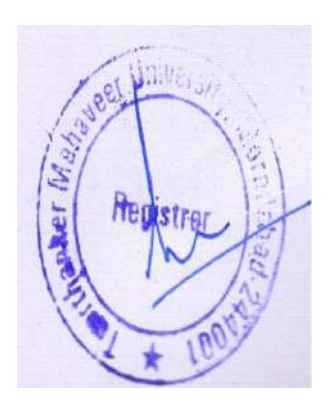

### Reports Name.

- 1. Fuel tank and receipt and issue.
- 2. Periodic fuel consumption.
- 3. Pickup pointwise student count.
- 4. Routewise students count.
- 5. Transport route.
- 6. Transport route details.
- 7. Transport staff verification.
- 8. List of transport staff.
- 9. Refuelling management.
- 10. Bus pass generated.
- 11. Bus pass not generated.
- 12. Vehicle validity record.
- 13. Vehicle renewal duelist.
- 14. Parts/fitted installed report.
- 15. Vehicle maintenance costing.
- 16. Breakdown maintenance report.
- 17. Periodic maintenance report.
- 18. Lubricant issue report.
- 19. Vehicle in/out.
- 20. Vehicle trip report.
- 21. Job card report.
- 22. Vehicle due for periodic maintenance.
- 23. comparison of pickup pointwise.
- 24. Vehicle due for refuelling.
- 25. tyre details report.

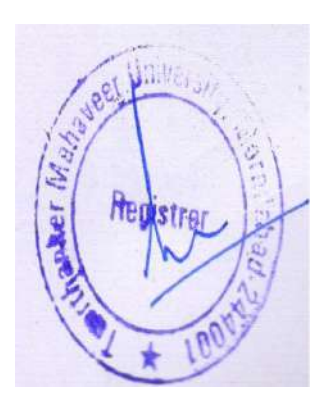

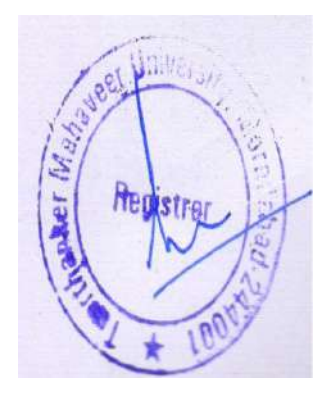